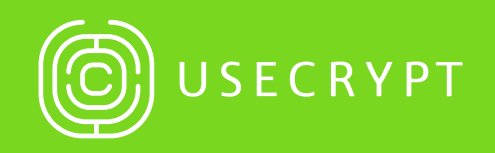

# UseCrypt Safe Instrukcja Obsługi

Wersja 2.1.2

UseCrypt S.A. Al. Jana Pawła II 12 00-124 Warszawa (+48) 22 213 96 44 office@usecrypt.com www.usecrypt.com

# Spis treści:

- 1. Słownik pojęć 3
- 2. Opis ogólny 5
- 3. Funkcjonalności 6
- 4. Instalacja aplikacji 8
- 5. Uruchomienie aplikacji i rejestracja 11
- 6. Logowanie użytkownika 19
- 7. Zdalne importowanie konfiguracji 21
- 8. Eksportowanie konfiguracji 23
- 9. Wczytanie konfiguracji z pliku 25
- 10. Odzyskiwanie konta 26
- 11. Ustawienia użytkownika 28
- 12. Dodawanie kontaktów 33
- 13. Tworzenie katalogów 36
- 14. Dodawanie plików 37
- 15. Wyszukiwanie plików 39
- 16. Udostępnianie plików 41
- 17. Bezpieczny podgląd plików pdf i obrazów 44
- 18. Szyfrowanie lokalne 45
- 19. Usługi Zespołowe 48

# 1. Słownik pojęć

### Sejf

Bezpieczne środowisko, które jest dostępne dla konkretnego użytkownika, który został pomyślnie zweryfikowany w aplikacji UseCrypt Safe.

### Usługa

Przestrzeń do przechowywania danych w sejfie, podzielona na dyski. Każda usługa ma swoje następujące parametry: rozmiar pamięci, limit dysków i użytkowników oraz datę wygaśnięcia usługi.

### Użytkownik

Osoba, która posiada konto w aplikacji UseCrypt Safe.

### Właściciel usługi

Użytkownik, który zamówił usługę. Właściciel ma pełny dostęp do wszystkich dysków tej usługi. W przypadku usługi zespołowej właściciel zarządza użytkownikami usługi oraz dyskami, które może przydzielać odpowiednim użytkownikom.

### Użytkownik Usługi

Użytkownik, który został przypisany do usługi przez właściciela lub zaufanego operatora, lub operatora. Przypisanie zostaje zweryfikowane poprawnie w momencie przyjęcia zaproszenia do usługi przez użytkownika.

### Zaufany Operator usługi

Użytkownik usługi, który został wyznaczony przez właściciela usługi do administrowania usługą zespołową. Zaufany operator ma dostęp do wszystkich plików w usłudze oraz ma możliwość zarządzania uprawnieniami innych użytkowników usługi do plików i dysków.

### Operator usługi

Użytkownik usługi, który został wyznaczony przez właściciela usługi do częściowego administrowania usługą zespołową. Operator nie może zarządzać uprawnieniami do plików i dysków zawierających z Użytkownik, który jest przypisany do dysku w danej usłudze, przez właściciela usługi lub zaufanego operatora.

### Zaufana instalacja

Urządzenie, które zostało potwierdzone przez użytkownika jako urządzenie bezpieczne. Każde urządzenie jest indywidualnie weryfikowane. System sprawdza, czy instalacja jest zaufana podczas logowania. Jeśli weryfikacja jest konieczna, użytkownik zostanie poproszony o podanie token'u, który zostanie przesłany na adres e-mail.

### Platforma

Środowisko UseCrypt związane z konkretnym serwerem. Każda platforma ma własną bazę użytkowników z niezależnymi magazynami plików.

### 2. Opis ogólny

- 1. Aby korzystać z platformy, konieczna jest rejestracja w aplikacji UseCrypt Safe.
- 2. Aby się zarejestrować, użytkownik musi zaakceptować regulamin aplikacji UseCrypt Safe.
- 3. W wyniku prawidłowo przeprowadzonej rejestracji zostaje utworzony indywidualny sejf.
- 4. Początkowo każdy sejf składa się z:
  - a) Głównego panelu o nazwie "Twoje pliki" do przechowywania danych w zaszyfrowanej chmurze UseCrypt Safe
  - b) Panelu "Otrzymane" zawierającego linki do plików otrzymanych od innych użytkowników
  - c) Panelu "Kontakty" używanego do zarządzania kontaktami i grupami
  - d) Panelu "Lokalne", używanego do szyfrowania plików bezpośrednio na urządzeniu (lokalnie)
- Nowe funkcje i zasoby mogą pojawić się w sejfie w zależności od zestawu usług określonego użytkownika (np. gdy użytkownik zamawia nową usługę lub użytkownik jest zaproszony do usługi zespołowej).
- 6. Możliwe jest zamówienie następujących usług:
  - a) Usługa osobista:
    - Jeden dysk przypisany do właściciela usługi o stałej pojemności, który jest dostępny w sejfie
    - W przypadku tej usługi nie jest możliwe zapraszanie innych użytkowników do tej usługi, jak również nie można udostępnić dysku innym użytkownikom
  - b) Usługa zespołowa:
    - · Wiele użytkowników może zostać zaproszonych do usługi
    - Właściciel usługi ma możliwość utworzenia wielu dysków o stałej pojemności (domyślnie pierwszy dysk w usłudze jest automatycznie przypisany do właściciela usługi)
    - Każdy dysk może być przypisany do wielu użytkowników. Każdy użytkownik ma określone prawa dostępu do każdego z dysków usługi (Zobacz: Usługa zespołowa)
    - · Właściciel usługi ma dostęp do wszystkich dysków tej usługi
    - Właściciel może wskazać Zaufanego Operatora lub Operatora poprzez zmianę roli. (Zobacz: Usługa zespołowa)

### 3. Funkcjonalności

### I. Podstawowa funkcjonalność sejfu:

- 1. Zaszyfrowane chmury dyskowe:
  - a) Przesyłanie zaszyfrowanych plików na chmurę UseCrypt (z opcją usunięcia tych plików z urządzenia)
  - b) Szukanie i przeglądanie plików w chmurze
  - c) Porządkowanie plików w strukturze katalogów
- 2. Udostępnianie plików:
  - a) Przyznawanie praw do odczytu plików innym użytkownikom (z opcjonalną wiadomością)
  - b) Pobieranie otrzymanych plików
  - c) Wyświetlenie listy odbiorców pliku w panelu szczegółów pliku z opcją odebrania dostępu
- 3. Szyfrowanie plików lokalnie:
  - a) Szyfrowanie plików bez wysyłania ich na serwer, co oznacza, że zaszyfrowany plik jest zapisany na urządzeniu użytkownika (przydatne w przypadku dużych plików i niskiej jakości połączenia internetowego)
  - b) Udostępnienie możliwości odszyfrowania pliku innym użytkownikom (w przypadku gdy posiadają zaszyfrowaną wersję lokalnie – np. przekazaną poprzez pendrive)
- 4. Zarządzanie usługami:
  - a) Zamawianie usług poprzez podanie kodu ze zdrapki
  - b) Dyski usługi i zarządzanie użytkownikami dostępne dla właściciela usługi, wyznaczonych operatorów i zaufanych operatorów
- 5. Bezpieczeństwo konta:
  - a) Indywidualna autoryzacja urządzenia możliwość dezaktywacji dostępu do konta na określonym urządzeniu, np. w przypadku kradzieży – konto pozostaje bezpieczne i dostępne na innych urządzeniach
  - b) Kopia zapasowa pliku konfiguracyjnego użytkownika (dane kryptograficzne) na lokalnym nośniku danych
  - c) Konfiguracja odzyskiwania konta wygenerowana podczas rejestracji, która umożliwia odzyskanie konta, np. po utracie urządzenia lub hasła. (Ważne jest, aby użytkownik przechowywał zabezpieczoną konfigurację odzyskiwania, najlepiej na zewnętrznym napędzie kopii zapasowej, jeśli zostanie zgubiony lub skradziony, ponieważ administracja platformy nie może pomóc w odzyskaniu danych z bezpiecznego konta użytkownika)
- 6. Kontakty:
  - a) Dodawanie i usuwanie znanych użytkowników platformy jako kontaktów
  - b) Tworzenie grup kontaktów oraz ich modyfikacja

- 7. Zarządzanie usługą zespołową
  - a) Zapraszanie innych użytkowników platformy do usługi (odbiorca otrzyma zaproszenie do usługi, które może przyjąć bądź odrzucić)
  - b) Zmiana ról użytkownikom usługi (mianowanie na Operatora lub Zaufanego Operatora) lub usuwanie użytkowników z usługi
  - c) Tworzenie i usuwanie dysków
  - d) Przypisywanie dysków do użytkowników usługi oraz modyfikacja przypisania dysku (jeśli dysk zawiera pliki to ponowne przypisanie wymaga ponownego szyfrowania – może to zrobić tylko właściciel usługi lub zaufani operatorzy)
  - e) Resetowanie dysku w celu usunięcia jego zawartości
  - f) Nadzór zawartości wszystkich dysków należących do usługi (opcja zarezerwowana dla Właściciela oraz Zaufanego Operatora)
  - g) Raportowanie aktywności użytkowników usługi (operacje na plikach)

#### II. Rejestracja zdarzeń

- 1. System zapisuje rekordy zdarzeń, związanych z aktywnością użytkownika, w zgodzie z polityką platformy.
- 2. Możliwe jest zarejestrowanie takich zdarzeń związanych bezpośrednio z użytkownikiem jak:
  - a) Zalogowanie i wylogowanie
  - b) Niepoprawne zalogowanie
  - c) Przerwanie połączenia
- 3. Możliwe jest zarejestrowanie takich zdarzeń związanych z usługą jak:
  - a) Dodanie, usunięcie oraz pobranie pliku lub katalogu
  - b) Udostępnienie pliku lub modyfikacja praw do pliku
  - c) Przeniesienie pliku lub katalogu

# 4. Instalacja aplikacji

1. Pobieranie oprogramowania

Pobierz UseCrypt Safe wchodząc w link: http://usecrypt.com/Download-only lub znajdź UseCrypt Safe w AppStore lub Google Play poprzez wpisanie frazy: UseCrypt.

- 2. Minimalne wymagania systemowe:
  - Microsoft Windows 7 (lub nowszy) oraz macOS X El Capitan (lub nowszy)
  - RAM: 1 GB
  - Wolne miejsce na dysku: 100 MB
  - · Inne: połączenie internetowe (minimum 256 kbps zalecane)
- 3. Proces instalacji (system operacyjny Windows):
  - a) Uruchom proces instalacji UseCrypt Safe i poczekaj aż okno instalacji się otworzy. Wybierz język instalacji, a następnie naciśnij przycisk "Ok"
  - b) Wybierz katalog w którym aplikacja ma zostać zainstalowana, lub pozostaw wybrany
  - c) Po zakończeniu instalacji, zamknij okno kreatora instalacji. Aplikacja UseCrypt Safe uruchomi się automatycznie

|    | Select Setup Language                               | × |
|----|-----------------------------------------------------|---|
| 12 | Select the language to use during the installation: |   |
|    | Polski                                              | ~ |
|    | OK Cancel                                           |   |

| 🔂 Setup - UseCrypt Safe – 🗆 🗙                                                          |
|----------------------------------------------------------------------------------------|
| Select Destination Location Where should UseCrypt Safe be installed?                   |
| Setup will install UseCrypt Safe into the following folder.                            |
| To continue, click Next. If you would like to select a different folder, click Browse. |
| C:\Program Files\UseCrypt Safe  Browse                                                 |
| At least 1.2 MB of free disk space is required.                                        |
| Next > Cancel                                                                          |

- 4. Proces instalacji (system operacyjny macOS):
  - a) Naciśnij ikonę UseCrypt\_Safe.dmg.
  - b) Po chwili uruchomi się okno UseCrypt Safe, w którym będzie widoczna ikona aplikacji oraz katalog Aplikacje. W celu zainstalowania aplikacji przeciągnij ikonę UseCrypt Safe do katalogu Aplikacje.
  - c) Po zakończeniu kopiowania, aplikacja jest gotowa do uruchomienia. Należy otworzyć katalog "Aplikacje" i dwukrotnie kliknąć na ikonę UseCrypt Safe.

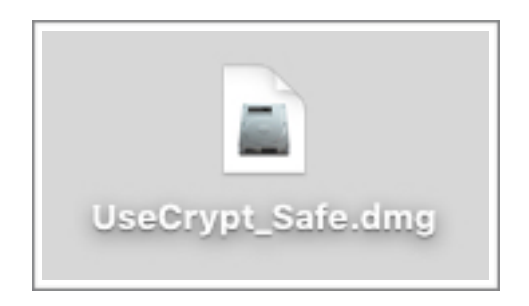

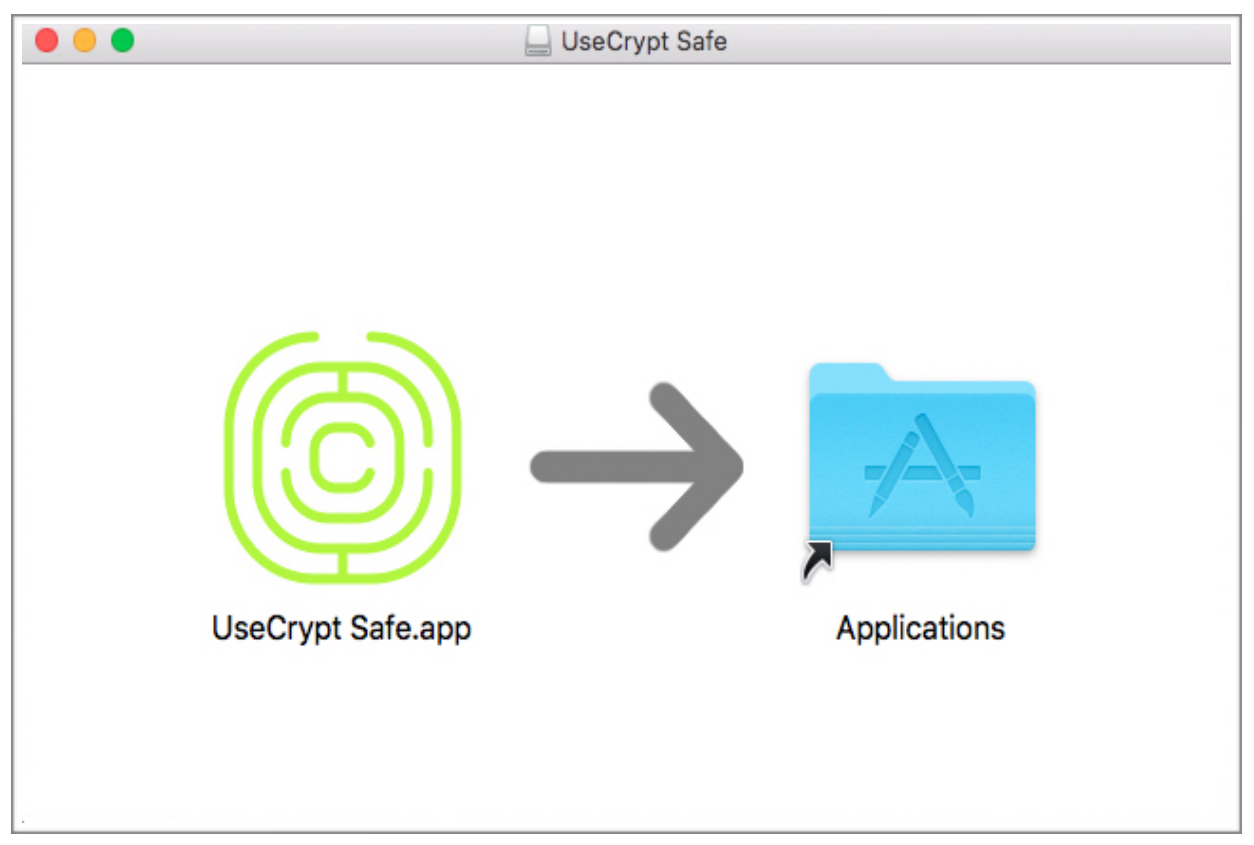

|                   | UseCrypt Safe                                                           |  |
|-------------------|-------------------------------------------------------------------------|--|
|                   | Kopiuję "UseCrypt Safe" do "Aplikacje"<br>28,7 MB z 68,3 MB - około 5 s |  |
| UseCrypt Safe.app | Applications                                                            |  |
|                   |                                                                         |  |

# 5. Uruchamianie aplikacji i rejestracja.

Po instalacji, aplikacja jest gotowa do używania. Skrót do aplikacji powinien się utworzyć na Pulpicie (jeśli została zaznaczona opcja w kreatorze instalacyjnym) oraz w menu aplikacji. Po uruchomieniu w oknie aplikacji zostanie wyświetlony panel logowania i rejestracji.

| © USECRYPT<br>Witaj |
|---------------------|
| 💿 🗸                 |
| LOGOWANIE           |
| REJESTRACJA         |
| Dodatkowe opcje 🗸   |
|                     |

### 1. Ustawienie języka i serwera

- a) Zmiana języka:
  - Aplikacja UseCrypt Safe dostępna jest w dwóch wersjach językowych: polskiej i angielskiej.
  - Aby zmienić język aplikacji należy nacisnąć strzałkę znajdującą się w polu w lewym rogu okna aplikacji w celu rozwinięcia listy języków.
  - Po zmianie języka nastąpi ponowne uruchomienie aplikacji.

|                                                   | <b>O</b> USECRYPT                |                                   |
|---------------------------------------------------|----------------------------------|-----------------------------------|
|                                                   | Witaj                            |                                   |
|                                                   | • ·                              |                                   |
|                                                   | Hasło                            |                                   |
|                                                   | REJESTRACJA<br>Dodatkowe opcje 💙 |                                   |
| en<br>pl<br>pl v safe1.usecrypt.com v • Połączono |                                  | Pomoc 2.1.2 Powered by 🔘 USECRYPT |

- b) Zmiana serwera:
  - Sejfy użytkowników aplikacji UseCrypt Safe są związane z jednym z dwóch serwerów: <u>safe1.usecrypt.com</u> lub <u>safe2.usecrypt.com</u>. Oba serwery łączą się z aplikacją za pomocą portu: 10352.
  - Są to dwa oddzielne serwery z różnymi bazami danych, zatem w celu komunikacji z użytkownikami z obu serwerów konieczne jest założenie dwóch kont, na każdym serwerze oddzielnie.
  - Aby ustawić odpowiedni serwer, użytkownik musi zaznaczyć odpowiednią nazwę serwera z listy która znajduje się w dolnej części okna. W przypadku gdy nazwa odpowiedniego serweru jest niewidoczna, użytkownik może dodać odpowiedni server poprzez kliknięcie "Dodaj nowy" i uzupełnienie danych w oknie "Ustawienia połączenia".

|                                              | © USECRYPT<br>Witaj |                                   |
|----------------------------------------------|---------------------|-----------------------------------|
|                                              | lach                |                                   |
|                                              | LOGOWANIE           |                                   |
|                                              | REJESTRACJA         |                                   |
|                                              | Dodatkowe opcje 🗸 🗸 |                                   |
| Dodaj nowy<br>safe1.usecrypt.com:10352<br>pl |                     | Pomoc 2.1.2 Powered by 💿 USECRYPT |

|                                    | (b) USECRYPT<br>Witaj                                                                                                    |                                  |
|------------------------------------|----------------------------------------------------------------------------------------------------|----------------------------------|
|                                    | Ustawienia połączenia ×<br>Adres serwera: safe1.usecrypt.com<br>Port serwera: 10352<br>PRZYWROĆ DOMYŚLNE<br>ANULUJ ZAPISZ |                                  |
| pl ∨ safe1.usecrypt.com ∨ ● Połącz | Dodatkowe opcje V                                                                                                    | Pomoc 2.1.2 Powered by Ousecrypt |

### 2. Rejestracja użytkownika

- a) Naciśnij przycisk "Rejestracja" w panelu Logowania.
- b) Przeczytaj informacje o przetwarzaniu danych osobowych oraz zaznacz wskazane pola. Pierwsza opcja jest wymagana do dalszej rejestracji.
- c) Podaj następujące dane:
  - Imię i nazwisko
  - Numer telefonu (opcjonalnie może zostać użyty do weryfikacji w przypadku kontaktu z administratorami UseCrypt)
- d) Przeczytaj regulamin i zaznacz odpowiednią opcję jeśli akceptujesz warunki. Ten krok jest konieczny do dalszej rejestracji.
- e) Aby przejść do dalszego etapu rejestracji, naciśnij przycisk "Dalej".
- f) Podaj następujące dane:
  - Adres email, który będzie używany do zalogowania się w przypadku korzystania z aplikacji UseCrypt Safe (pierwsze logowanie na nieautoryzowanym urządzeniu wiąże się z wpisaniem 8 cyfrowego tokenu, który zostanie przesłany na wskazany w tym punkcie adres email)
  - Hasło do konta

**Uwaga:** W sposób automatyczny mierzona jest siła hasła użytkownika. W przypadku użycia np. zbyt małej liczby znaków aplikacja będzie blokować dalszy proces rejestracji aż do uzyskania wymaganego poziomu bezpieczeństwa hasła użytkownika. Sugerowane jest: użycie dużych i małych znaków, minimum 8 znaków, użycie znaków specjalnych.

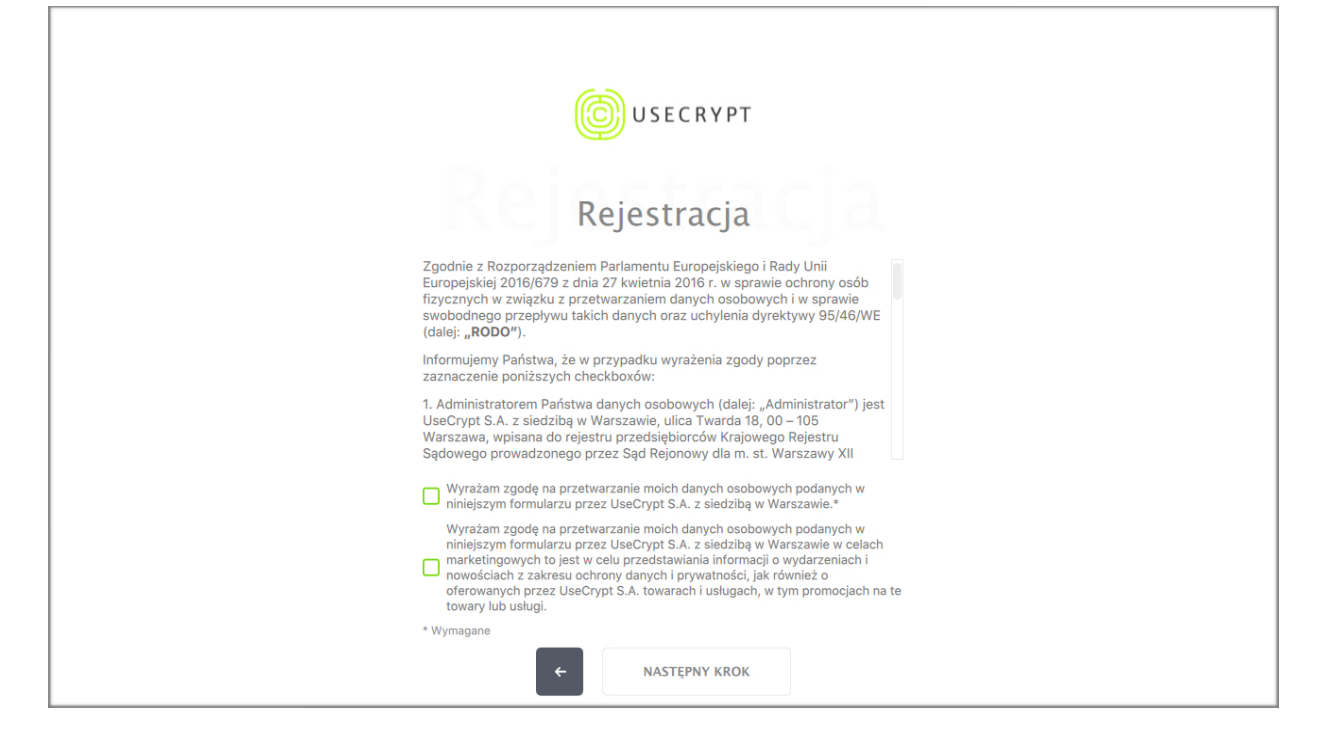

| <b>USECRYPT</b>              |  |
|------------------------------|--|
| Rejestracja                  |  |
| Krok 1/3                     |  |
| Imię                         |  |
| Nazwisko                     |  |
| Numer telefonu (opcjonalnie) |  |
| Akceptuję regulamin UseCrypt |  |
| ← NASTĘPNY KROK              |  |
|                              |  |
|                              |  |
|                              |  |

| <b>O</b> USECRYPT         |
|---------------------------|
| Rejestracja               |
| Krok 2/3                  |
| wpisz e-mail              |
| wpisz hasło               |
| powtórz hasło             |
| Chcę użyć kodu ze zdrapki |
| ← REJESTRACJA             |
|                           |
|                           |
|                           |

- f) Naciśnij "Rejestracja" i poczekaj na kolejne okno rejestracji
- g) Generowanie klucza szyfrującego z wykorzystaniem losowego ziarna w oknie generowania losowego ziarna należy poruszać wskaźnikiem myszy po wyznaczonym obszarze. Po zakończeniu procesu (pasek załaduje się do 100%) okno generowania losowego ziarna zniknie. Wyświetlony zostanie ekran konfiguracji ratunkowej

**Ważna informacja**: W celu podniesienia poziomu bezpieczeństwa użytkownik w niepowtarzalny sposób generuje losowe ziarno, które służy do wygenerowania indywidualnych kluczy szyfrujących użytkownika. Niepowtarzalność procesu zostaje uzyskana poprzez wykonanie losowych ruchów kursorem przez użytkownika na specjalnie przygotowanym do tego obszarze generatora. Pasek postępu znajdujący się pod obszarem generatora informuje użytkownika o przybliżonej liczbie koniecznych do wykonania ruchów losowych w obszarze generatora.

| USECRYPT<br>Wzmocnienie klucza                                                                | × |
|-----------------------------------------------------------------------------------------------|---|
| W celu zwiększenia siły klucza wykonaj losowe ruchy myszą na<br>poniższym szarym prostokącie: |   |
|                                                                                               |   |
|                                                                                               |   |
| ← REJESTRACJA                                                                                 |   |

### h) Konfiguracja ratunkowa

**<u>Uwaga</u>:** W przypadku utraty klucza szyfrującego, dane nim zaszyfrowane zostaną bezpowrotnie utracone. Spółka UseCrypt S.A. nie przechowuje kluczy szyfrujących wygenerowanych przez użytkowników Systemu UseCrypt Safe.

Zalecane jest wygenerowanie konfiguracji ratunkowej poprzez kliknięcie przycisku "Utwórz konfigurację ratunkową".

W innym przypadku konieczne jest zaznaczenie opcji "Świadomie rezygnuję z zapisania konfiguracji ratunkowej" oraz naciśnięcie przycisku zakończ, wtedy proces rejestracji zostanie zakończony na tym etapie.

**Ważna informacja:** UseCrypt Safe wykorzystuje technologię kryptograficznej ochrony danych cyfrowych (HVKM - Hybrid Virtual Key Management). Jest to zestaw mechanizmów kryptograficznych tworzących spójny system kryptograficznej ochrony danych cyfrowych. Dzięki zastosowanej metodzie podziału i zarządzania kluczami szyfrującymi system jest odporny na wszystkie znane metody kryptoanalizy.

| USECRYPT                                                                                                    |
|----------------------------------------------------------------------------------------------------|
| Rejestracja                                                                                                    |
| Krok 3/3                                                                                                    |
| Konfiguracja ratunkowa!                                                                                                    |
| Konfiguracja ratunkowa pozwala na odzyskanie kontroli nad<br>kontem UseCrypt Safe w przypadku utraty konfiguracji<br>użytkownika (np. w wyniku kradzieży urządzenia) lub<br>zapomienia hasła. Konfiguracja ratunkowa może być<br>utworzona tykko w trakcie rejestracji konta. Dla<br>bezpieczeństwa plik konfiguracji należy zapisać na<br>bezpiecznym nośniku danych, a hasło ratunkowe - przejsać<br>i ukryć. Czy wygenerować konfigurację ratunkową? |
| UTWÓRZ KONFIGURACJĘ RATUNKOWĄ                                                                                                    |
| Swiadomie rezygnuję z zapisania konfiguracji ratunkowej                                                                                                    |
| ZAKOŃCZ                                                                                                    |
|                                                                                                    |

- i) Eksport konfiguracji ratunkowej:
   W celu poprawnego przeprowadzenia eksportu konfiguracji należy wykonać następujące czynności:
  - przepisz bądź skopiuj hasło ratunkowe
  - wybierz lokalizację gdzie zostanie zapisany plik konfiguracyjny
  - kliknij przycisk "Zapisz"

Hasło ratunkowe oraz plik konfiguracyjny najlepiej przechowywać poza urządzeniem na którym zostało wygenerowane (najlepiej na zewnętrznym nośniku danych). Brak którejkolwiek części konfiguracji ratunkowej spowoduje brak możliwości odzyskania danych, które nadal pozostaną bezpieczne. Przechowywanie obu elementów konfiguracji ratunkowej na tym urządzeniu nie jest zalecane, ponieważ każdy kto ma dostęp do tego urządzenia, będzie mieć dostęp do Twojego konta w aplikacji UseCrypt Safe, a jednocześnie do danych znajdujących się w sejfie.

Poprawnie przeprowadzony proces eksportu konfiguracji ratunkowej zostanie potwierdzony komunikatem o zakończonym procesie rejestracji.

| USECRYPT                                                                                                    |  |
|----------------------------------------------------------------------------------------------------|--|
| Eksportuj konfigurację ×<br>Przepisz poniższe hasło ratunkowe, zapisz plik<br>konfiguracji ratunkowej i przechowuj obydwa w<br>bezpiecznych miejscach (najlepiej różnych). Obie rzeczy |  |
| są niezbędnie potrzebne w procesie odzyskiwania konta.<br>Hasło ratunkowe                                                                                                    |  |
| kQMM8wCKTkXsxv4qFbzsQw==                                                                                                    |  |
| Miejsce zapisu pliku konfiguracji ratunkowej                                                                                                    |  |
| PRZEGLĄDAJ                                                                                                    |  |
| ANULUJ ZAPISZ                                                                                                    |  |
|                                                                                                    |  |

### 2. Potwierdzenie zakończenia procesu rejestracji

Naciśnij przycisk "Powrót do strony logowania" aby zakończyć rejestrację. Indywidualny sejf na platformie UseCrypt został utworzony, ale aby z nim współpracować należy się zalogować w aplikacji.

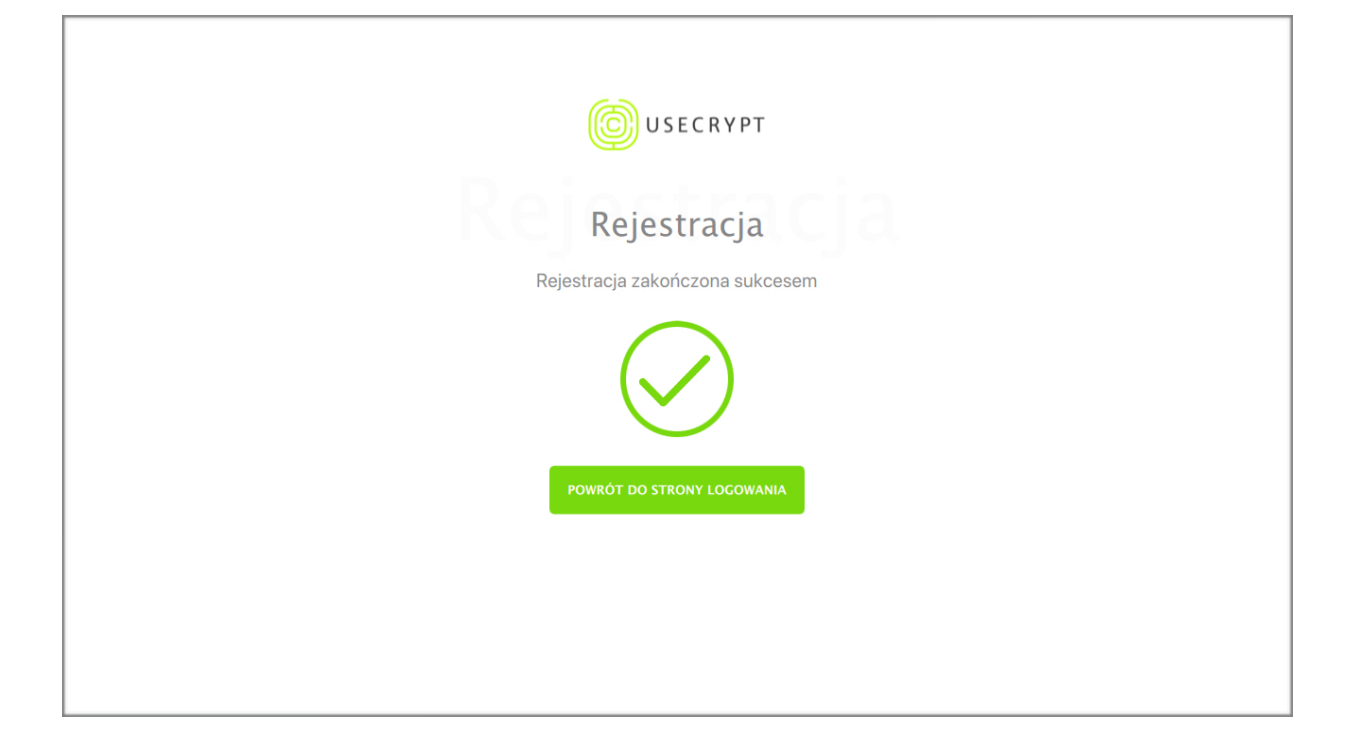

### 6. Logowanie użytkownika

- 1. W celu rozpoczęcia pracy z programem UseCrypt Safe należy poprawnie wykonać proces logowania z wykorzystaniem utworzonych w procesie rejestracji danych. Wpisz we właściwe komórki:
  - Adres email
  - Hasło logowania
- 2. Po wpisaniu odpowiednich danych przycisk "Logowanie" powinien podświetlić się na zielono.
- 3. Naciśnij przycisk "Logowanie".
- 4. Logując się po raz pierwszy, zostaniesz poproszony o weryfikację Twojego adresu email poprzez podanie 8 cyfrowego tokenu, który zostanie automatycznie przesłany na ten adres.

| © USECRYPT<br>Witaj     |
|-------------------------|
| weerypt     ✓     Hasło |
| LOGOWANIE               |
| REJESTRACJA             |
| Dodatkowe opcje 🗸       |
|                         |

| Witaj                                                                                          |
|------------------------------------------------------------------------------------------------|
| Wprowadź token $	imes$                                                                         |
| Na adres e-mail został wysłany token uwierzytelniający. Należy<br>przepisać go w pole poniżej: |
| Token                                                                                          |
| ANULUJ ZATWIERDŹ                                                                               |
| Dodatkowe opcje 🗸 🗸                                                                            |
|                                                                                                |
|                                                                                                |

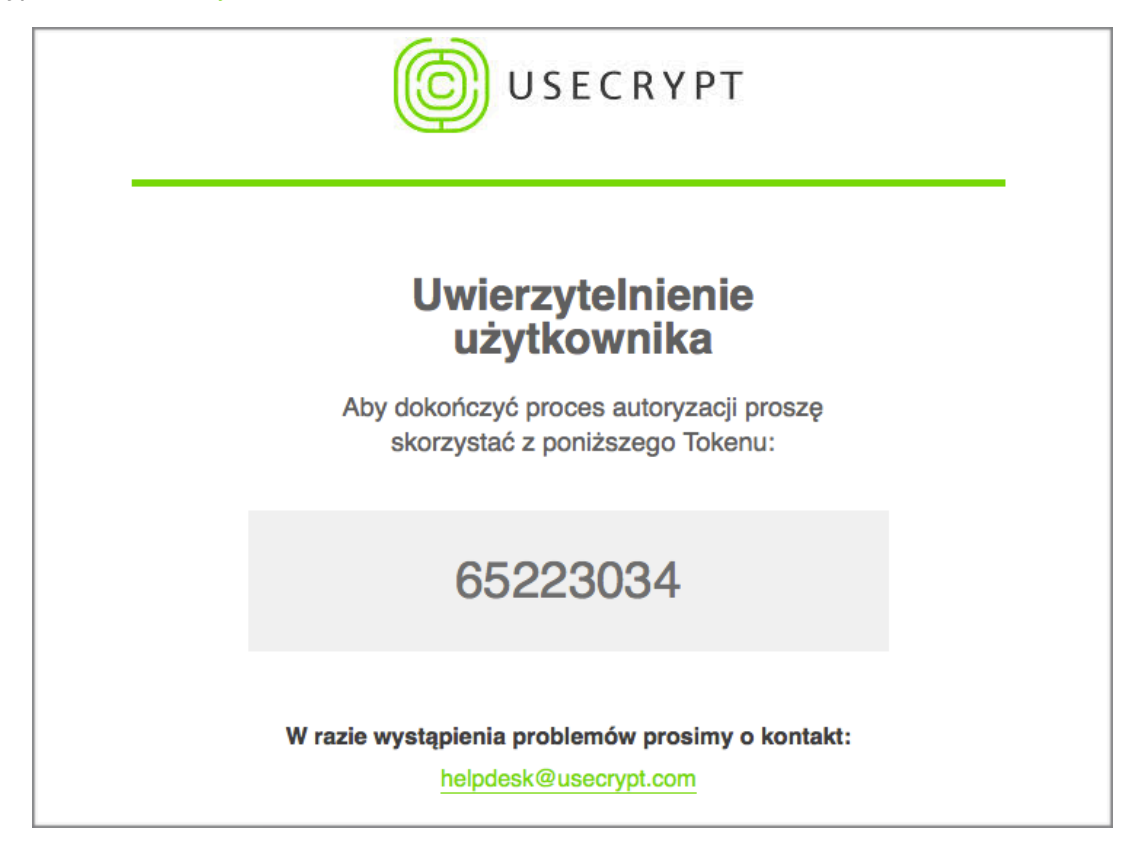

Poprawny proces logowania zostanie potwierdzony poprzez wyświetlenie się ekranu z informacjami potwierdzającymi ustanowienie poprawnego połączenia z serwerem oraz uruchomieniu mechanizmów szyfrujących.

| <b>USECRYPT</b>                                   |
|---------------------------------------------------|
| ✓ Ustanawianie bezpiecznego połączenia z serwerem |
| ✓ nawiązywanie połączenia z serwerem              |
| ✓ sprawdzanie jakości połączenia                  |
| 🥥 poprawne połączenie z serwerem                  |
| ✓ wysyłanie pakietu kontrolnego                   |
| ✓ weryfikowanie statusu usługi                    |
| ✓ inicjowanie algorytmów szyfrujących             |
| Szyfrowanie aktywne                               |
|                                                   |
|                                                   |
|                                                   |

- 5. Komunikat "Administrator komputera zablokował możliwość logowania się na tego użytkownika. Proszę skontaktować się z administratorem":
  - Oznacza to że Administrator zarządzający urządzeniem zastosował blokadę możliwości logowania w przypadku tego konta.
  - W celu wyjaśnienia sytuacji należy skontaktować się z Administratorem urządzenia.

| <b>USECRYPT</b>                                                                                                    |                                  |
|----------------------------------------------------------------------------------------------------|----------------------------------|
| Witaj                                                                                                    |                                  |
| UseCrypt ×<br>Administrator komputera zablokował możliwość<br>logowania na tego użytkownika.<br>Proszę skontaktować się z administratorem. |                                  |
| ок                                                                                                    |                                  |
| Dodatkowe opcje 🗸 🗸                                                                                                    |                                  |
|                                                                                                    |                                  |
| pl V safe1.usecrypt.com V Połączono                                                                                                    | Pomoc 2.1.2 Powered by Ousecrypt |

# 7. Zdalne importowanie konfiguracji

W celu uruchomienia UseCrypt Safe na urządzeniu na którym program nie był dotąd uruchamiany należy przeprowadzić proces importu konfiguracji, które może odbyć się również zdalnie. W celu przeprowadzenia zdalnego importu należy:

- 1. Uruchom program UseCrypt Safe i zaloguj się.
- 2. Na ekranie głównym UseCrypt Safe (bez dokonywania logowania) kliknij "dodatkowe opcje" a następnie wybierz "Pobierz konfigurację zdalnie".
- 3. Podaj swój adres email i naciśnij przycisk "Ok".

| <b>O</b> USECRYPT                                                                                                    |
|----------------------------------------------------------------------------------------------------|
| Witaj                                                                                                    |
|                                                                                                    |
| Over the second second sec |
| Pobierz konfigurację zdalnie                                                                                                    |
| Wczytaj konfigurację z pliku                                                                                                    |
| Odzyskanie konta                                                                                                    |
| Dodatkowe opcje 🗸 🗸                                                                                                    |
|                                                                                                    |
|                                                                                                    |
|                                                                                                    |
| <b>O</b> USECRYPT                                                                                                    |
| Mainten                                                                                                    |
| Pobieranie zdalnej konfiguracji X                                                                                                    |
| Wpisz email                                                                                                    |
|                                                                                                    |
|                                                                                                    |
| ANULUJ OK                                                                                                    |
| Dodatkowe opcje V                                                                                                    |
|                                                                                                    |
|                                                                                                    |

4. Sprawdź czy kod weryfikacyjny lub skrót kodu się zgadzają na obu urządzeniach. Jeśli tak zaakceptuj na drugim urządzeniu żądanie konfiguracji.

| USECRYPT                                                        |
|-----------------------------------------------------------------|
|                                                                 |
| Pobieranie zdalnej konfiguracji ×                               |
| usecyrpt                                                        |
| Kod weryfikacyjny:<br>31171768985527965C53D08C38554D59550825C45 |
| DF7413A6B23D790E1ACA91<br>Skrócony kod weryfikacyjny:<br>EF46   |
| Proszę zaakceptuj żądanie konfiguracji na innym urządzeniu.     |
| ANULUJ OK                                                       |
| Dodatkowe opcje 🗸                                               |
|                                                                 |
|                                                                 |

5. Teraz możesz przejść do logowania. W celu zakończenia weryfikacji nowego urządzenia zostaniesz poproszony o podanie tokenu, który zostanie automatycznie przesłany na twój adres email.

| USECRYPT                                                                                                |
|----------------------------------------------------------------------------------------------------|
| WITAJ<br>Wprowadź token ×                                                                               |
| Na adres e-mail został wysłany token uwierzytelniający. Należy<br>przepisać go w pole poniżej:<br>Token |
| ANULUJ ZATWIERDŹ                                                                                        |
| Dodatkowe opcje 🗸                                                                                       |
|                                                                                                    |

## 8. Eksportowanie konfiguracji

- 1. Proces eksportowania konfiguracji:
  - a) Zaloguj się do programu UseCrypt Safe
  - b) Przejdź do zakładki "Ustawienia", poprzez naciśnięcie rozwijalnej listy przy awatarze w prawym górnym rogu okna aplikacji i wybraniu "Ustawienia"
  - c) W panelu "Użytkownik" kliknij przycisk "Eksportuj konfigurację"
  - d) Wybierz lokalizację do zapisu pliku konfiguracyjnego poprzez przycisk "Przeglądaj"
  - e) Naciśnij "Zapisz" po wybraniu odpowiedniej lokalizacji

| USECRYPT    | USLUGA<br>Trial | ~         | DYSK<br>Dysk1 | ~                |           |         |              | ۹             | <b>Д О</b> (јк) ~ |
|-------------|-----------------|-----------|---------------|------------------|-----------|---------|--------------|---------------|-------------------|
| 6           | Dysk1           |           |               |                  |           |         |              |               | Ustawienia        |
| Twoje pliki | 🖫 katalogi      | (j) szcze | góły 💾 f      | filtry           |           |         | DAJ PLIK 🛛 🛨 | UTWÓRZ FOLDER | Pomoc             |
| 0           | Nazwa pliku     |           |               | Data modyfikacji | Тур       | Rozmiar | Udostępniono |               | Wyloguj           |
| 4           | Folder1         |           |               | 2018-06-20 12:20 | ) Katalog |         |              |               |                   |
| Otrzymane   | Folder2         |           |               | 2018-06-20 12:20 | ) Katalog |         |              |               |                   |
|             | plik2           |           |               | 2018-03-09 11:06 | 3         | 1.00KB  |              |               |                   |
| P           | plik3           |           |               | 2018-03-09 11:06 | 5         | 1.00KB  |              |               |                   |
| Kontakty    | plik4           |           |               | 2018-03-09 11:06 | 3         | 1.00KB  |              |               |                   |
|             | plik5           |           |               | 2018-03-09 11:06 | 3         | 1.00KB  |              |               |                   |
|             | plik6           |           |               | 2018-03-09 11:06 | 3         | 1.00KB  |              |               |                   |
|             |                 |           |               |                  |           |         |              |               |                   |
| Lokaine     |                 |           |               |                  |           |         |              |               |                   |
|             |                 |           |               |                  |           |         |              |               |                   |
|             |                 |           |               |                  |           |         |              |               |                   |
|             |                 |           |               |                  |           |         |              |               |                   |
|             |                 |           |               |                  |           |         |              |               |                   |
|             |                 |           |               |                  |           |         |              |               |                   |
|             |                 |           |               |                  |           |         |              |               |                   |
|             |                 |           |               |                  |           |         |              |               |                   |
|             |                 |           |               |                  |           |         |              |               |                   |
| WYLOGUJ     |                 |           |               |                  |           |         |              |               |                   |

|                  |                                                                                                    | ٩                             | Д <b>О</b> (Jк) ~ |
|------------------|----------------------------------------------------------------------------------------------------|-------------------------------|-------------------|
| Twoje pliki      | Ustawienia<br>Dane użytkownika Zaufane instalacje Usługi Logi                                                                                                    |                               |                   |
| Otrzymane        | JK Imię E-mail<br>Jan usecrypt<br>Nazwisko Telefon<br>ZMIEŃ AVATAR Kowalski                                                                                                    |                               |                   |
| ළුයු<br>Kontakty | Ustawienia<br>✔ Domyślnie pobieraj metadane wszystkich plików                                                                                                    |                               |                   |
| Lokalne          | <ul> <li>Zamaż pliki po dodaniu</li> <li>Wysylaj powiadomienia e-mailem</li> <li>Po podwójnym kliknięciu otwórz pliki PDF i obrazy w trybie bezpiecznego podglądu</li> <li>Wyrażam zgodę na przetwarzanie moich danych osobowych podanych w niniejszym formularzu przez UseCrypt S.A. z siedzibą w Warszawie w celach marketingowych</li> <li>Skala aplikacji 100%</li> </ul> | ZMIEN<br>ZMIEN<br>EKSPORTUJ N | HASLO             |
| MAFOGAN          |                                                                                                    |                               |                   |

| USECRYPT       |                                                                                  |                                      |                     | ۹           | Д <b>О</b> (јк) ~ |
|----------------|----------------------------------------------------------------------------------|--------------------------------------|---------------------|-------------|-------------------|
| Twoje pliki    | Ustawienia<br>Dane użytkownika Zaufane instalacje Usługi                         | Logi                                 |                     |             |                   |
| 0<br>Otrzymane | JK Imię<br>Jan                                                                   | E-mail<br>usecrypt                   |                     |             |                   |
| E<br>Aga       | ZMIEŃ AVATAR Kowalski                                                            | Eksport konfiguracji $	imes$         |                     |             |                   |
| Kontakty       | Ustawienia                                                                       | Wprowadź nazwę pliku z konfiguracją. |                     |             |                   |
|                | Domyślnie pobieraj metadane wszystkich plik                                      | PRZEGLĄDAJ                           |                     | ZMIEŃ       | DANE              |
| Lokalne        | <ul> <li>Zamaz piki po dodanu</li> <li>Wysyłaj powiadomienia e-mailem</li> </ul> |                                      |                     | ZMIEŃ       | HASLO             |
|                | Po podwójnym kliknięciu otwórz pliki PDF i ot                                    | ANULUJ ZAPISZ                        |                     | EKSPORTUJ K | ONFIGURACJĘ       |
|                | Wyrażam zgodę na przetwarzanie moich dan<br>Warszawie w celach marketingowych    |                                      | t S.A. z siedzibą w |             |                   |
|                | Skala aplikacji 100%                                                             |                                      |                     |             |                   |
|                | •                                                                                |                                      |                     |             |                   |
|                |                                                                                  |                                      |                     |             |                   |
| (1)            |                                                                                  |                                      |                     |             |                   |
| WYLOGUJ        |                                                                                  |                                      |                     |             |                   |

2. Konfiguracja została poprawnie eksportowana do plik. Przykład pliku konfiguracyjnego, który został wyeksportowany.

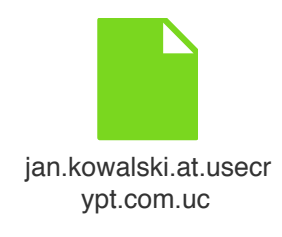

# 9. Wczytanie konfiguracji z pliku

- 1. W celu wczytania konfiguracji z pliku należy:
  - a) Na ekranie logowania UseCrypt Safe wybrać "Dodatkowe opcje"
  - b) Następnie należy wybrać opcję "Wczytaj konfigurację z pliku"
  - c) Wskazać lokalizację pliku wykorzystując przycisk "Przeglądaj"
  - d) Kliknąć przycisk "Wczytaj"
- 2. Pierwsze logowanie na nowym urządzeniu będzie wymagało podania tokenu, wysłanego na adres email użytkownika.

| Witaj                                            |
|--------------------------------------------------|
| 🕐 usecrypt 🗸 🗸                                   |
| Pobierz konfigurację zdalnie                     |
| Wczytaj konfigurację z pliku<br>Odzyskanie konta |
| Dodatkowe opcje ~                                |
|                                                  |

| <b>USECRYPT</b>              |
|------------------------------|
| Witaj                        |
| Import konfiguracji ×        |
| Wskaż plik z konfiguracją    |
| PRZEGLĄDAJ<br>ANULUJ WCZYTAJ |
| KEJESTKACJA                  |
| Dodatkowe opcje 🗸            |
|                              |

### 10. Odzyskiwanie konta

- 1. W celu odzyskania dostępu do konta, które mogło zostać utracone na skutek np. awarii sprzętu komputerowego użytkownika lub w przypadku zgubienia hasła logowania należy :
  - a) Na ekranie logowania UseCrypt Safe wybrać "Dodatkowe opcje"
  - b) Następnie wybrać opcję "Odzyskiwanie konta"
  - c) Uzupełnić dane:
    - Adres email
    - Hasło ratunkowe (hasło wygenerowane przy tworzeniu konfiguracji ratunkowej)
    - Podanie nowego hasła do logowania i powtórzenie go
    - Wyszukanie lokalizacji pliku konfiguracyjnego przy pomocy przycisku "Przeglądaj"
    - Po zakończeniu poprzednich kroków, kliknięcie przycisku "OK"

| © USECRYPT<br>Witaj          |
|------------------------------|
| 🜍 usecrypt 🗸 🗸               |
| Pobierz konfigurację zdalnie |
| Wczytaj konfigurację z pliku |
| Odzyskanie konta             |
| Dodatkowe opcje 🗸            |
|                              |
|                              |

E.

| (O) USECRYPT              |
|---------------------------|
| Importu konfigurację X    |
| wpisz e-mail              |
| wpisz hasło ratunkowe     |
| wprowadź nowe hasło       |
| wpisz ponownie hasło      |
| Wskaż plik z konfiguracją |
| PRZEGLĄDAJ                |
| ANULUJ OK                 |
|                           |

| <b>O</b> USECRYPT                                                                                                    |
|----------------------------------------------------------------------------------------------------|
| Witaj                                                                                                    |
| UseCrypt ×<br>Odzyskiwanie konta zakończyło się sukcesem.<br>WNAGA: konta na wszystikich innych urządzeniach<br>zostady daktywowane - do ich aktywaji konieczne<br>jest zaimportowanie konfiguracji na każdym z nich<br>(Opcje logowania > Zaimportuj konfigurację zdalnie). |
| Dodatkowe opcje 🗸 🗸                                                                                                    |
|                                                                                                    |

# 11. Ustawienia użytkownika

### 1. Zmiana awataru

W aplikacji UseCrypt Safe 2.1.2 możesz używać swojego własnego awatara, który będzie widziany przez innych użytkowników aplikacji, którzy będą mieli zapisany twój adres email jako kontakt. Awatar będzie widoczny obok twoich danych osobowych (imię i nazwisko) oraz w prawym górnym rogu okna aplikacji. To rozwiązanie pozwala na szybszą identyfikację użytkowników. Domyślny awatar składa się z inicjałów użytkownika.

- a) Awatar powinien mieć następujące parametry:
  - Maksymalny rozmiar: 512 kB
  - Kwadratową formę (w innym przypadku awatar zostanie przeskalowany do tej formy)
- b) Proces zmiany awataru:
  - Wybierz "Ustawienia" z listy znajdującej się pod awatarem
  - Następnie wybierz zakładkę "Dane użytkownika"
  - Naciśnij przycisk "Zmień awatar"
  - Wybierz awatar, który znajduje się na twoim komputerze i naciśnij "Otwórz". Od tej chwili awatar będzie powiązany z twoim adresem email.

| <b>O</b> USECRYPT | USLUGA<br>Trial | ~         | DYSK<br>Dysk1 |        | ~              |         |             |              | ۹             | <b>Д О</b> (јк) ~ |
|-------------------|-----------------|-----------|---------------|--------|----------------|---------|-------------|--------------|---------------|-------------------|
|                   | Dysk1           |           |               |        |                |         |             |              |               | Ustawienia        |
| C⊖<br>Twoje pliki | 🖞 katalogi      | (i) szcze | góły 🛄        | filtry |                |         | <b>•</b> DO | DAJ PLIK 主   | UTWÓRZ FOLDER | Pomoc             |
| 0                 | Nazwa pliku     |           |               | Da     | ta modyfikacji | Тур     | Rozmiar     | Udostępniono |               | Wyloguj           |
| ₹\$               | Folder1         |           |               | 20     | 8-06-20 12:20  | Katalog |             |              | ·             |                   |
| Otrzymane         | Folder2         |           |               | 20     | 8-06-20 12:20  | Katalog | 1.00//0     |              |               |                   |
|                   |                 |           |               | 20     | 8-03-09 11:06  |         | 1.00KB      |              |               |                   |
| 1000 E            | plik3           |           |               | 20     | 8-03-09 11:06  |         | 1.00KB      |              |               |                   |
| Kontakty          | plik5           |           |               | 20     | 8-03-09 11:06  |         | 1.00KB      |              |               |                   |
|                   | plik6           |           |               | 20     | 8-03-09 11:06  |         | 1.00KB      |              |               |                   |
|                   |                 |           |               |        |                |         |             |              |               |                   |
| Lokalne           |                 |           |               |        |                |         |             |              |               |                   |
|                   |                 |           |               |        |                |         |             |              |               |                   |
|                   |                 |           |               |        |                |         |             |              |               |                   |
|                   |                 |           |               |        |                |         |             |              |               |                   |
|                   |                 |           |               |        |                |         |             |              |               |                   |
|                   |                 |           |               |        |                |         |             |              |               |                   |
|                   |                 |           |               |        |                |         |             |              |               |                   |
| (')               |                 |           |               |        |                |         |             |              |               |                   |
| WYLOGUJ           |                 |           |               |        |                |         |             |              |               |                   |

| USECRYPT                  |                                                                                                    | ۹                             | <b>↓ ●    ) K →</b>          |
|---------------------------|----------------------------------------------------------------------------------------------------|-------------------------------|------------------------------|
| C Twoje pliki             | Ustawienia<br>Dane użytkownika Zaufane instalacje Usługi Logi                                                                                                    |                               |                              |
| Otrzymane                 | JK Imię E-mail<br>Jan usecrypt<br>Nazwisko Telefon<br>ZMIEŃ AVATAR                                                                                                    |                               |                              |
| <u>ස</u> වූපි<br>Kontakty | Ustawienia                                                                                                    |                               |                              |
| Lokalne                   | <ul> <li>Zamaż pliki po dodaniu</li> <li>Wysyłaj powiadomienia e-mailem</li> <li>Po podwójnym kliknięciu otwórz pliki PDF i obrazy w trybie bezpiecznego podglądu</li> <li>Wyrażam zgodę na przetwarzanie moich danych osobowych podanych w niniejszym formularzu przez UseCrypt S.A. z siedzibą w Warszawie w celach marketingowych</li> </ul> | ZMIEŃ<br>ZMIEŃ<br>EKSPORTUJ K | DANE<br>HASŁO<br>ONFIGURACJĘ |
|                           | Skala aplikacji 100%                                                                                                    |                               |                              |
| WYLOGUJ                   |                                                                                                    |                               |                              |

### 2. Zmiana danych

- a) Proces zmiany danych:
  - Wybierz "Ustawienia" z listy znajdującej się pod awatarem.
  - Następnie wybierz zakładkę "Dane użytkownika".
  - Naciśnij przycisk "Zmień dane".
  - Uzupełnij prawidłowo dane. Zmienione dane zostaną potwierdzone powiadomieniem.

| USECRYPT         |                                                                                                    |                                 |                     | Q Û®                      |
|------------------|----------------------------------------------------------------------------------------------------|---------------------------------|---------------------|---------------------------|
| C<br>Twoje pliki | Ustawienia<br>Dane użytkownika Zaufane instalacje Usłu                                                                                                    | igi Logi                        |                     |                           |
| Otrzymane        | JK Jan<br>Nazwisko<br>ZMIEŃ AVATAR Kowalski                                                                                                    | Zmień dane ×                    |                     | 1                         |
| Kontakty         | Kontakty       Ustawienia         Image: Domyślnie pobieraj metadane wszystkich plik         Image: Domyślnie pobieraj metadane wszystkich plik | Nazwisko<br>Kowalski<br>Telefon |                     | ZMIEŃ DANE<br>ZMIEŃ HASLO |
|                  |                                                                                                    |                                 | t S.A. z siedzibą w | EKSPORTUJ KONFIGURACJĘ    |
| WYLOGUJ          | •                                                                                                    | 2                               |                     |                           |

### 3. Zmiana hasła

- a) Proces zmiany hasła:
  - Wybierz "Ustawienia" z listy znajdującej się pod awatarem.
  - Następnie wybierz zakładkę "Dane użytkownika".
  - · Naciśnij przycisk "Zmień hasło".
  - Uzupełnij prawidłowo dane: aktualne hasło, nowe hasło i powtórzenie nowego hasła. Następnie naciśnij przycisk "Wykonaj".
  - Nastąpi wylogowanie, po którym użytkownik będzie się logował nowym hasłem.

| <b>O</b> USECRYPT |                                                                                                    |                                                                   |            | Q                       |                    | ік) ~ |
|-------------------|----------------------------------------------------------------------------------------------------|-------------------------------------------------------------------|------------|-------------------------|--------------------|-------|
| Twoje pliki       | Ustawienia<br>Dane użytkownika Zaufane instalacje                                                                                                    | Helusi Looi                                                       |            |                         |                    |       |
|                   |                                                                                                    | Zmień hasło $	imes$                                               |            |                         |                    |       |
| Otrzymane         | JK Jan<br>Nazwisko<br>ZMEŇ AVATAR Kowalski                                                                                                    | Aktualne hasło                                                    |            |                         |                    |       |
| Rontakty          | Ustawienia                                                                                                    | Powtórz hasło                                                     |            | ZMIEŃ I                 |                    |       |
| Lokalne           | Zamaż pliki po dodaniu     Wysyłaj powiadomienia e-mailem     Po podwójnym kliknięciu otwórz pliki     Wyrażam zgodę na przetwarzanie m<br>Warszawie w celach marketingowych | Po zmianie hasła nastąpi automatyczne<br>wylogowanie z aplikacji! | siedzibą w | ZMIEŃ H<br>EKSPORTUJ KO | ASŁO<br>NFIGURACJĘ |       |
|                   | Skala aplikacji 100%                                                                                                    | ANULUJ                                                            |            |                         |                    |       |
| WYLOGUJ           |                                                                                                    |                                                                   | 2          |                         |                    |       |

### 4. Opcje dodatkowe

- a) Opcja "Domyślnie pobieraj metadane wszystkich plików"
  - Zaznaczenie tej opcji powoduje automatyczne pobranie i odszyfrowanie metadanych całego dysku (w tym nazwy plików lub katalogów) w momencie włączania dysku.
  - Przy odznaczonej opcji metadane są pobierane i odszyfrowywane na bieżąco w trakcie przeglądania zawartości dysku tylko dla widocznych plików i katalogów.
  - Opcja jest związana z zaufaną instalacją, nie bezpośrednio z kontem użytkownika. Zatem opcja musi być zaznaczona/odznaczona na każdym urządzeniu osobno.

- b) Opcja "Zamaż pliki po dodaniu"
  - Zaznaczenie tej opcji powoduje w momencie dodawania plików (katalogów) do Sejfu (przy zaznaczonej opcji "Usuń pliki przy dodawaniu"), że pliki które będą usuwane lokalnie z urządzenia nie tylko uzyskują status "usunięte", ale także są modyfikowane poprzez nadpisanie zawartości tych plików nową losową wartością.
  - Opcja jest związana z zaufaną instalacją, nie bezpośrednio z kontem użytkownika. Zatem opcja musi być zaznaczona/odznaczona na każdym urządzeniu osobno.
- c) Opcja "Wysyłaj powiadomienia e-mailem"
  - Zaznaczona opcja powoduje automatyczne przesyłanie powiadomień e-mailowych w momencie zarejestrowania zdarzenia związanego bezpośrednio z użytkownikiem lub z jego plikami (np. gdy plik który użytkownik udostępnił został pobrany).
  - Odznaczenie tej opcji spowoduje zatrzymanie wysyłania powiadomień e-mailowych na adres użytkownika, a jedyne powiadomienia jakie będzie otrzymywać będą znajdowały się w aplikacji.
  - Zaznaczenie/Odznaczenie tej opcji zostanie potwierdzone powiadomieniem w aplikacji.
  - Opcja jest związana z kontem użytkownika.
- d) Opcja "Po podwójnym kliknięciu otwórz pliki PDF i obrazy w trybie bezpiecznego podglądu"
  - Zaznaczona opcja powoduje, że poprzez dwukrotne kliknięcie na pliki z rozszerzeniem: pdf, jpg, jpeg, png, bmp, tif, tiff, możliwy jest ich bezpieczny podgląd w aplikacji UseCrypt Safe.
  - Opcja jest związana z zaufaną instalacją.
- e) Opcja "Wyrażam zgodę na przetwarzanie moich danych osobowych podanych w niniejszym formularzu przez UseCrypt S.A. z siedzibą w Warszawie w celach marketingowych."
  - Zaznaczona opcja powoduje, że użytkownik wyraża zgodę na przetwarzanie swoich danych osobowych w celu przetwarzania ich przez UseCrypt S.A. w celach marketingowych.
  - Opcja jest związana z jest z kontem użytkownika.

|               |                                                                                                    | ۹                             | Д <b>О</b> (јк) ~     |
|---------------|----------------------------------------------------------------------------------------------------|-------------------------------|-----------------------|
| Twoje pliki   | Ustawienia<br>Dane użytkownika Zaufane instalacje Usługi Logi                                                                                                    |                               |                       |
| Otrzymane     | JK Imię E-mail<br>Jan usecrypt<br>Nazwisko Telefon<br>ZMIEŃ AVATAR Kowalski                                                                                                    |                               |                       |
| Kontakty      | Ustawienia           Vomyślnie pobieraj metadane wszystkich plików                                                                                                    |                               |                       |
| Lokalne       | <ul> <li>Zamaż pliki po dodaniu</li> <li>Wysylaj powiadomienia e-mailem</li> <li>Po podwójnym kliknięciu otwórz pliki PDF i obrazy w trybie bezpiecznego podglądu</li> <li>Wyrażam zgodę na przetwarzanie moich danych osobowych podanych w niniejszym formularzu przez UseCrypt S.A. z siedzibą w Warszawie w celach marketingowych</li> </ul> | ZMIEŃ<br>ZMIEŃ<br>EKSPORTUJ H | HASŁO<br>CONFIGURACJĘ |
|               | Skala aplikacji 100%                                                                                                    |                               |                       |
| U Y L O G U J |                                                                                                    |                               |                       |

### 5. Skala aplikacji

- a) Proces zmiany skali okna aplikacji:
  - Wybierz "Ustawienia" z listy znajdującej się pod awatarem.
  - Następnie wybierz zakładkę "Dane użytkownika".
  - Naciśnij na pasku "Skala aplikacji" wybraną skalę: 125% lub 150%.
  - Aby okno aplikacji zostało przeskalowane konieczne jest ponowne uruchomienie aplikacji.

|                  |                                                                                                    | Q | <b>Д 0</b> (јк) ~ |  |  |  |  |
|------------------|----------------------------------------------------------------------------------------------------|---|-------------------|--|--|--|--|
| C<br>Twoje pliki | Ustawienia<br>Dane użytkownika Zaufane instalacje Usługi Logi                                                                                                    |   |                   |  |  |  |  |
| Otrzymane        | JK     Imię     E-mail       Jan     usecrypt.       Nazwisko     Telefon       ZMIEŃ AVATAR     Kowalski                                                                                                    |   |                   |  |  |  |  |
| Kontakty         | Ustawienia                                                                                                    |   |                   |  |  |  |  |
| Lokalne          | Comysinie pobleraj metadane wszystkich plików     Zamaż pliki po dodaniu     ZMIEŃ DANE     Wysyłaj powiadomienia e-mailem     Po podwójnym kliknięciu otwórz pliki PDF i obrazy w trybie bezpiecznego podglądu     Wyrażam zgodę na przetwarzanie moich danych osobowych podanych w niniejszym formularzu przez UseCrypt S.A. z siedzibą w     Warszawie w celach marketingowych |   |                   |  |  |  |  |
|                  | Skala aplikacji 125%<br>Musisz ponownie włączyć<br>aplikację po zmianie skali                                                                                                    |   |                   |  |  |  |  |
| MA LOGA A        |                                                                                                    |   |                   |  |  |  |  |

### 12. Dodawanie kontaktów

Dodawanie kontaktów umożliwia tworzenie własnej sieci kontaktów składającej się z różnych użytkowników aplikacji UseCrypt Safe. Tworząc kontakty, tworzymy listę wszystkich tych użytkowników, co ułatwia udostępnianie plików lub wysyłanie zaproszeń do usług zespołowych. Kontakty możemy dzielić na grupy kontaktów.

- 1. Proces dodawania kontaktów
  - a) W menu głównym wybierz "kontakty" a następnie naciśnij przycisk "+ Dodaj kontakt".
  - b) Wpisz nazwę kontaktu (np. Imię i Nazwisko) oraz adres e-mail tej osoby.
  - c) Po wprowadzeniu danych nowego "kontaktu" należy nacisnąć przycisk "Dodaj". Dodanie kontaktu zostanie potwierdzone komunikatem "Kontakt został dodany". Od tej chwili będzie istniała możliwość bezpiecznego współdzielenia zasobów z danym użytkownikiem.

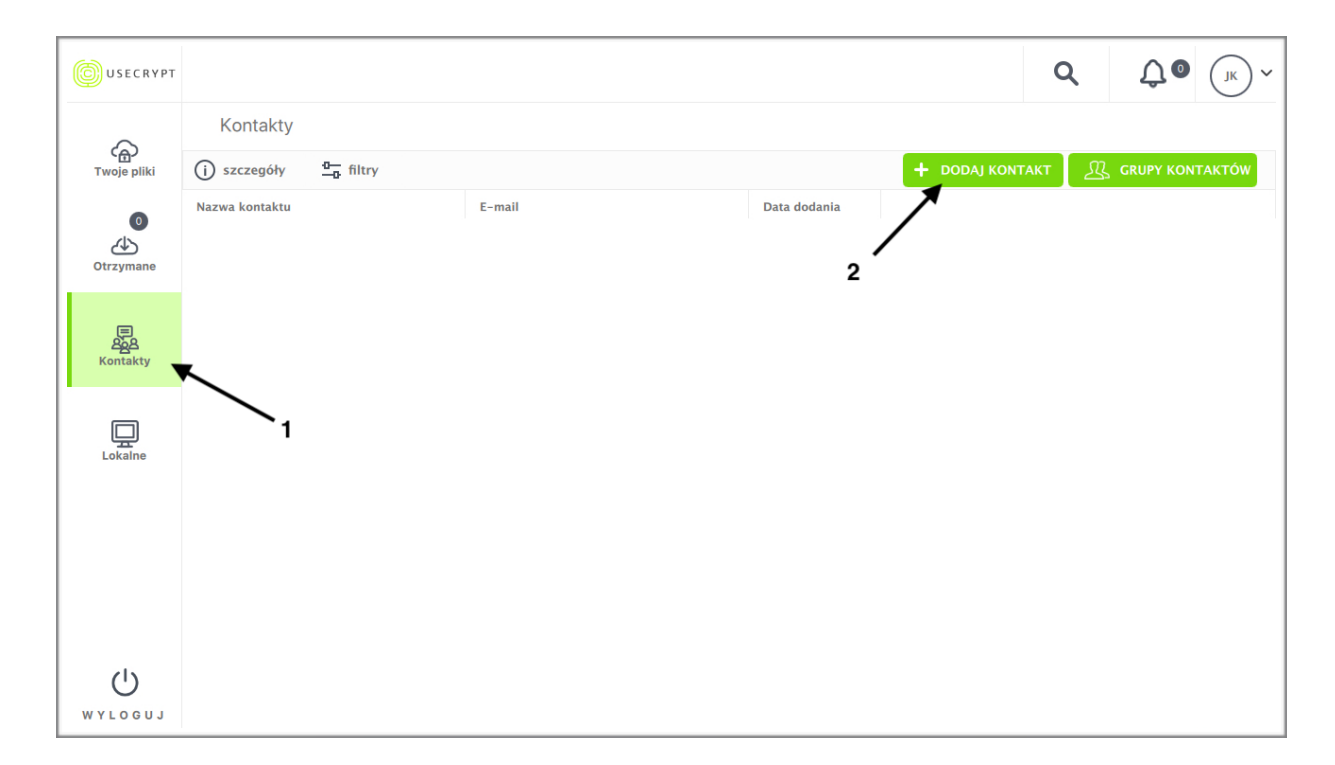

| USECRYPT                         |                               |               |              | С               | x û⊙ | JK ~    |
|----------------------------------|-------------------------------|---------------|--------------|-----------------|------|---------|
| ~                                | Kontakty                      |               |              |                 |      |         |
| င <sub>ြာ</sub> )<br>Twoje pliki | (i) szczegóły <u>–</u> filtry |               |              | - DODAJ KONTAKT |      | ГАКТО́₩ |
| 0<br>Ctrzymane                   | Nazwa kontaktu                | E-mail        | Data dodania |                 |      |         |
|                                  |                               | Dodaj kontakt | ×            |                 |      |         |
| ළ<br>දුරුපු<br>Kontakty          |                               | Nazwa:        |              |                 |      |         |
| Lokalne                          |                               |               |              |                 |      |         |
|                                  |                               | ANULUJ DOD    | PAJ          |                 |      |         |
|                                  |                               |               |              |                 |      |         |
|                                  |                               |               |              |                 |      |         |
| WYLOGUJ                          |                               |               |              |                 |      |         |

2. Komunikat: "Nie znaleziono kontaktu"

Jeśli taki komunikat pojawił się podczas dodawania kontaktu, to znaczy że osoba, będąca właścicielem wskazanego adresu e-mail nie jest zarejestrowanym użytkownikiem UseCrypt Safe. Aby udostępniać pliki z innym osobom, muszą one być zarejestrowanymi użytkownikami platformy UseCrypt.

3. Wysyłanie zaproszenia do osoby o podanym adresie email, która nie jest użytkownikiem UseCrypt Safe.

Naciśnij przycisk "Tak" w oknie komunikatu "Nie znaleziono kontaktu". Na wskazany wyżej adres email, zostanie przesłane zaproszenie do pobrania i zarejestrowania się w aplikacji. W momencie gdy osoba o wskazanym adresie email, zarejestruje się na platformie UseCrypt, w zakładce powiadomienia pojawi się komunikat o nowym użytkowniku, którego chcieliśmy dodać do kontaktów.

|                     |                          |                                                                                                    |                                | С               | <b>ζ</b> Ο (JK) ~ |
|---------------------|--------------------------|----------------------------------------------------------------------------------------------------|--------------------------------|-----------------|-------------------|
| ~                   | Kontakty                 |                                                                                                    |                                |                 |                   |
| C ය<br>Twoje pliki  | (i) szczegóły 🛄 🔂 filtry |                                                                                                    |                                | + DODAJ KONTAKT | <u> </u>          |
| 0<br>Otrzymane      | Nazwa kontaktu           | E-mail                                                                                                   | Data dodania                   |                 |                   |
| 문<br>오늘<br>Kontakty |                          | Nie znaleziono kontaktu<br>Użytkownik o adresie ek<br>usecrypt nie<br>systemie. Czy chcesz go zaprość do | 」 →<br>istnieje w<br>platformy |                 |                   |
| Lokalne             |                          | UseCrypt?                                                                                                | - 1                            |                 |                   |
|                     |                          |                                                                                                    |                                |                 |                   |
| MAFOGA1             |                          |                                                                                                    |                                |                 |                   |

| USECRYPT                |                        |        |                                 |              |              | ۹     | ΰo | (JK) ~ |
|-------------------------|------------------------|--------|---------------------------------|--------------|--------------|-------|----|--------|
| ~                       | Kontakty               |        |                                 |              |              |       |    |        |
| رب<br>Twoje pliki       | (j) szczegóły 💁 filtry |        |                                 |              | + DODAJ KONT | акт Д |    | акто́w |
| 0<br>Ctrzymane          | Nazwa kontaktu         | E-mail |                                 | Data dodania |              |       |    |        |
| ළ<br>දුරුපු<br>Kontakty |                        |        | UseCrypt<br>Zaproszenie wysłane | ×            |              |       |    |        |
| Lokalne                 |                        |        | ок                              |              |              |       |    |        |
|                         |                        |        |                                 |              |              |       |    |        |
| MAFOGA                  |                        |        |                                 |              |              |       |    |        |

# 13. Tworzenie katalogów

- 1. Proces tworzenia katalogów:
  - a) W menu głównym wybierz panel "Twoje Pliki" Następnie naciśnij "Utwórz folder"
  - b) W oknie "Utwórz folder" wpisz nazwę nowego folderu
  - c) Następnie kliknij przycisk "Utwórz"

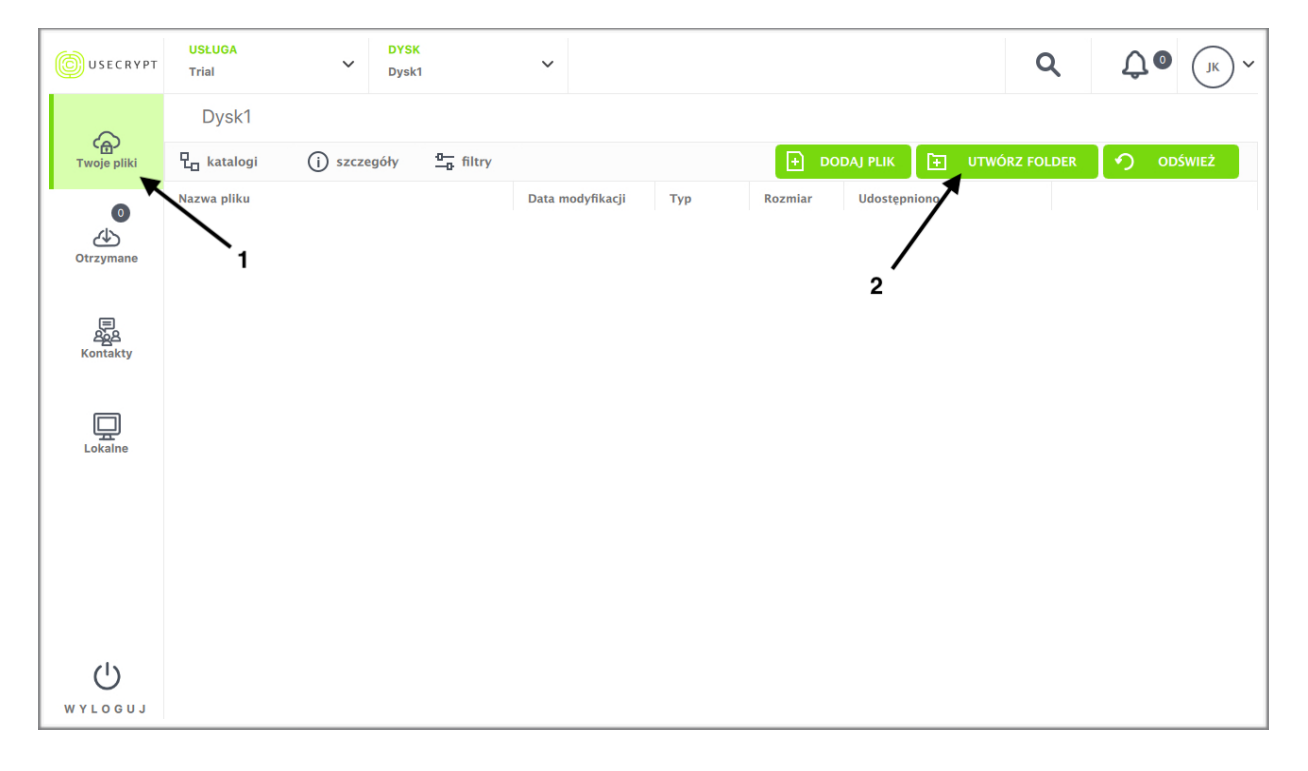

|                      | USLUGA<br>Trial | ~         | DYSK<br>Dysk1           | ~                |         |                     |              | ۹             | <b>ДО</b> (јк) ~ |
|----------------------|-----------------|-----------|-------------------------|------------------|---------|---------------------|--------------|---------------|------------------|
| 6                    | Dysk1           |           |                         |                  |         |                     |              |               |                  |
| Twoje pliki          | 🖞 katalogi      | (j) szcze | góły <mark>n_</mark> fi | iltry            |         | ( <del>-</del> - DC | DDAJ PLIK 主  | UTWÓRZ FOLDER | 🕥 odśwież        |
| Otrzymane            | Nazwa pliku     |           |                         | Data modyfikacji | Тур     | Rozmiar             | Udostępniono |               |                  |
| 문<br>오늘오<br>Kontakty |                 |           |                         | Utwórz           | katalog | ×                   |              |               |                  |
|                      |                 |           |                         | Nazwa folderu    |         |                     |              |               |                  |
| Lokalne              |                 |           |                         | ANULUJ           | UTWÓR   | Z                   |              |               |                  |
|                      |                 |           |                         |                  |         |                     |              |               |                  |
|                      |                 |           |                         |                  |         |                     |              |               |                  |
| WYLOGUJ              |                 |           |                         |                  |         |                     |              |               |                  |

### 14. Dodawanie plików

- 1. Proces dodawania plików
  - a) Wybierz panel "Twoje pliki" w głównym panelu UseCrypt
  - b) Wybierz (usługę i dysk) miejsce w swojej hierarchii katalogów w chmurze, gdzie chcesz dodać plik/ pliki
  - c) Następnie naciśnij przycisk "Dodaj plik"
  - d) W oknie "Dodaj plik" naciśnij "Przeglądaj" i wybierz plik lub katalog, który chcesz dodać (pliki/ katalogi)
  - e) Po wykonaniu wyżej wymienionych punktów, naciśnij przycisk "Dodaj"

| USECRYPT              | USLUGA<br>Trial | ~ [          | DYSK<br>Dysk1     | ~                |         |               |         | ۹          | Û₀  | <u></u> ~    |
|-----------------------|-----------------|--------------|-------------------|------------------|---------|---------------|---------|------------|-----|--------------|
| ~                     | Dysk1           |              |                   |                  |         |               |         |            |     |              |
| Twoje pliki           | 🖵 katalogi      | (j) szczegół | y <u>O</u> filtry |                  |         | 🛨 DODAJ PLIK  | E UTW   | ÓRZ FOLDER | ODŚ | WIEŻ         |
| Otrzymane             | Nazwa pliku     |              |                   | Data modyfikacji | Тур     | Rozmar Udost  | ępniono |            |     |              |
| 문<br>오ියි<br>Kontakty |                 |              |                   |                  |         |               |         |            |     |              |
| Lokalne               |                 |              |                   |                  |         |               |         |            |     |              |
|                       |                 |              |                   |                  |         |               |         |            |     |              |
| Ċ                     |                 |              |                   |                  |         |               |         |            |     |              |
| WYLOGUJ               |                 |              |                   |                  |         |               |         |            |     |              |
|                       | USLUGA<br>Trial | ~ [          | DYSK<br>Dysk1     | ~                |         |               |         | Q          | Û.₀ | <b>J</b> K ~ |
|                       | Dysk1           |              |                   |                  |         |               |         |            |     |              |
| Twoje pliki           | 🖵 katalogi      | (j) szczegół | y <u>a</u> filtry |                  |         | 🕂 DODAJ PLIK  | 🛨 итм   | ÓRZ FOLDER | ODŚ | WIEŻ         |
| 0<br>Ctrzymane        | Nazwa pliku     |              |                   | Data modyfikacji | Тур     | Rozmiar Udost | ępniono |            |     |              |
|                       |                 |              |                   | Doda             | aj plik | ×             |         |            |     |              |

| Otrzymane          |                       |           |   |
|--------------------|-----------------------|-----------|---|
|                    | Dodaj                 | plik      | × |
| දිදුයි<br>Kontakty | Nazwa pliku           |           |   |
|                    | PRZEG                 | LĄDAJ     |   |
| Lokalne            | Usuń oryginalne pliki | /katalogi |   |
|                    | ANULUJ                | DODAJ     |   |
|                    |                       |           |   |
|                    |                       |           |   |
|                    |                       |           |   |
|                    |                       |           |   |
|                    |                       |           |   |
| 0                  |                       |           |   |
| WYLOGUJ            |                       |           |   |

Prawidłowe dodanie plików jest zakończone komunikatem Dodawanie (Zakończono). Aby zamknąć komunikat, naciśnij przycisk "Ok".

|             | USŁUGA<br>Trial            | ~          | DYSK<br>Dysk1 | ~                                 |               |         |              | ۹             | С. Ок ~   |
|-------------|----------------------------|------------|---------------|-----------------------------------|---------------|---------|--------------|---------------|-----------|
|             | Dysk1                      |            |               |                                   |               |         |              |               |           |
| Twoje pliki | ₽ <mark>_ k</mark> atalogi | (j) szczeg | óły 🛄 filtry  |                                   |               | E DC    | DDAJ PLIK 🛨  | UTWÓRZ FOLDER | 🔊 ODŚWIEŻ |
| 0           | Nazwa pliku                |            |               | Data modyfikacji                  | Тур           | Rozmiar | Udostępniono |               |           |
| Otrzymane   | plik100                    |            |               | 2018-03-09 11:06                  |               | 1.00KB  |              |               |           |
|             | plik96                     |            |               | Dodawanie (5/5                    | ) (Zakończo   | ono)    | ×            |               |           |
|             | plik97                     |            | _             |                                   |               |         |              |               |           |
| Kontakty    | plik98                     |            |               |                                   |               |         |              |               |           |
|             |                            |            |               |                                   |               |         |              |               |           |
| Lokalne     |                            |            | Zamki         | 10<br>nij okno po zakończeniu tra | 10%<br>nsferu |         |              |               |           |
|             |                            |            |               | AN                                | JLUJ          | ОК      |              |               |           |
|             |                            |            |               |                                   |               |         |              |               |           |
|             |                            |            |               |                                   |               |         |              |               |           |
|             |                            |            |               |                                   |               |         |              |               |           |
|             |                            |            |               |                                   |               |         |              |               |           |
| Ċ           |                            |            |               |                                   |               |         |              |               |           |
| WYLOGUJ     |                            |            |               |                                   |               |         |              |               |           |

- 2. Istnieje również możliwość dodania plików poprzez metodę "przeciągnij i upuść". Aby użyć tej metody należy:
  - a) Ustawić kursor myszy nad obiektem na ekranie, wcisnąć lewy klawisz myszy
  - b) Trzymając wciśnięty klawisz, przesunąć myszą kursor do miejsca docelowego
  - c) Puścić przycisk myszy

### 15. Wyszukiwanie plików

- 1. Proces wyszukiwania plików:
  - a) Wybierz zakładkę "Twoje Pliki" w głównym panelu UseCrypt Safe
  - b) Następnie wybierz Usługę z listy usług, a następnie Dysk należący do tej usługi
  - c) W głównym panelu UseCrypt Safe, kliknij na ikonę "Lupy"
  - d) Widok zmieni się na panel "Wyszukiwarki", w którym w górnej części okna znajduje się pole do wpisania nazwy pliku lub katalogu
  - e) Wpisz nazwę. Plik o podanej nazwie (jeśli znajduje się na Dysku) zostanie wyświetlony na liście wyników wyszukiwania

**Uwaga**: Proces ten przeszukuje tylko aktualnie załączony dysk oraz panel "Odebrane", a nie cały Sejf użytkownika. Aby przeszukać cały Sejf należy zmieniać dyski oraz usługi.

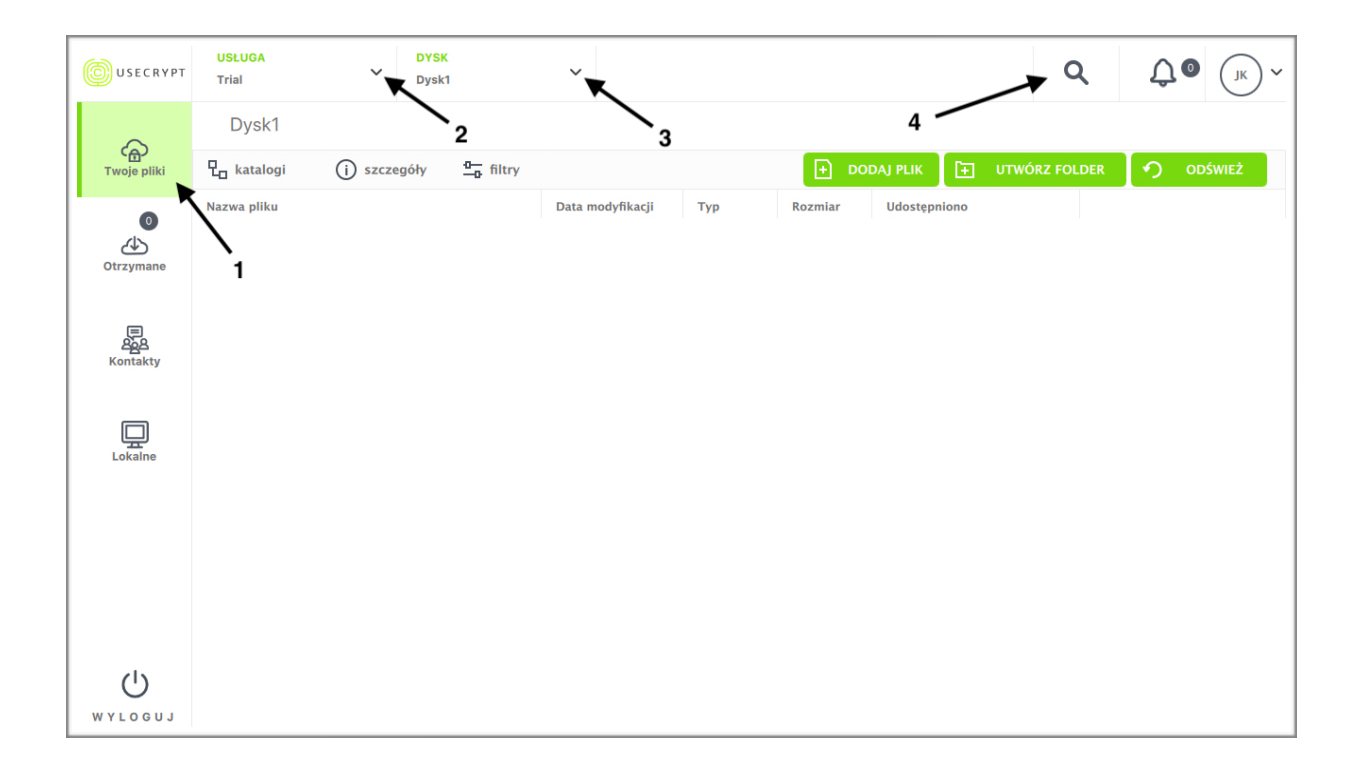

|                      |                               |                                     | Znajdź w sejfie  |        |          | ۹       | <b>Д @</b> (јк) ~ |
|----------------------|-------------------------------|-------------------------------------|------------------|--------|----------|---------|-------------------|
|                      | Wyniki wyszukiwania           |                                     |                  |        |          |         |                   |
| دھ)<br>Twoje pliki   | (i) szczegóły <u>a</u> filtry |                                     |                  |        |          |         |                   |
| Otrzymane            | Nazwa pliku                   | Nazwa właściciela<br>Brak dopasowań | Data modyfikacji | Rodzaj | Wielkość | Katalog | Udostępniono      |
| 문<br>원일원<br>Kontakty |                               |                                     |                  |        |          |         |                   |
| Lokalne              |                               |                                     |                  |        |          |         |                   |
|                      |                               |                                     |                  |        |          |         |                   |
|                      |                               |                                     |                  |        |          |         |                   |
| U<br>U               |                               |                                     |                  |        |          |         |                   |
| WYLOGUJ              |                               |                                     |                  |        |          |         |                   |

- 2. Rola metadanych w procesie wyszukiwania plików:
  - a) Zaznaczona opcja "Domyślnie pobieraj metadane wszystkich plików" sprawi, że proces wyszukiwania sprawdzi całą strukturę katalogów w zaznaczonym dysku, ale przeszukiwanie będzie bardziej czasochłonne. Związane jest to z czasem pobrania wszystkich metadanych związanych z plikami i katalogami na dysku oraz z czasem rozszyfrowania tych metadanych. Natomiast ta forma przeszukiwania dysku jest efektywniejsza.
  - b) Odznaczona opcja sprawi, że proces wyszukiwania sprawdzi tylko w tej części struktury katalogów dysku, która była ostatnio przeglądana przez użytkownika.

### 16. Udostępnianie plików

- 1. Wybór pliku do udostępnienia
  - a) Wybierz zakładkę "Twoje Pliki" w głównym panelu UseCrypt. Wybierz miejsce na dysku w którym znajduje się plik, który chcesz udostępnić
  - b) Zaznacz plik
  - c) Następnie kliknij "szczegóły". Pojawi się panel "szczegóły: plik 1", wybierz pierwszą ikonę z lewej strony panelu ikona "Udostępnij"
  - d) Pojawi się okno "Udostępnij plik", w którym wybieramy osoby, którym chcemy udostępnić plik oraz w którym możemy dodać wiadomość związaną z tym plikiem
  - e) Po wykonaniu wyżej wymienionych operacji, naciśnij przycisk "Wyślij"

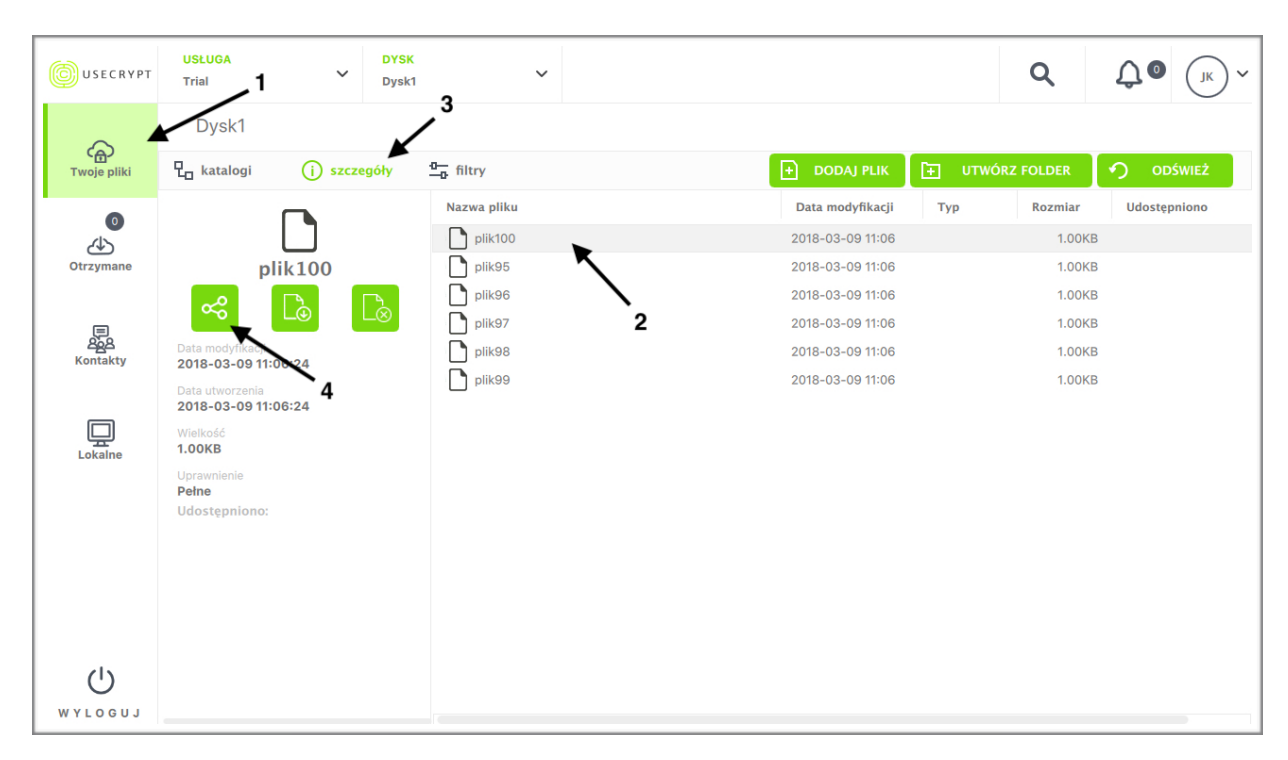

| USECRYPT            | USŁUGA<br>Trial                                                                                                    | DYSK<br>Dysk1             | ~                                     |        |                       |     | Q                                               | <b>ДО</b> (јк) ~ |
|---------------------|----------------------------------------------------------------------------------------------------|---------------------------|---------------------------------------|--------|-----------------------|-----|-------------------------------------------------|------------------|
|                     | Dysk1                                                                                                    | ngóly                     |                                       |        |                       |     |                                                 |                  |
| Otrzymane           | plik100                                                                                                    | Wpisz wiad                | Udostępnij p<br>omość                 | iik A  | -ji<br>06<br>06<br>06 | Тур | Rozmiar<br>1.00KB<br>1.00KB<br>1.00KB<br>1.00KB | Udostępniono     |
| Kontakty<br>Lokalne | Data modyfikacji<br>2018-03-09 11:06:24<br>Data utworzenia<br>2018-03-09 11:06:24<br>Wielkość<br>1.00KB<br>Uprawnienie | Osoby<br>Dodaj wi<br>Plik | ęcej osób                             | Q      | )6<br>)6              |     | 1.00KB<br>1.00KB                                |                  |
|                     | Pelne<br>Udostępniono:                                                                                                 | 🚺 plik                    | 100<br>otwierdzenie odbioru<br>ANULUJ | WYŚLIJ |                       |     |                                                 |                  |
| WYLOGUJ             |                                                                                                    |                           |                                       |        |                       |     |                                                 |                  |

2. Udostępnienie pliku zostanie potwierdzone komunikatem:

| USECRYPT          | USŁUGA<br>Trial                    | ~              | DYSK<br>Dysk1 | ~               |                                |           |       |             |       | ۹          | <b>↓</b> • ( | JК <b>~</b> |
|-------------------|------------------------------------|----------------|---------------|-----------------|--------------------------------|-----------|-------|-------------|-------|------------|--------------|-------------|
| $\sim$            | Dysk1                              |                |               |                 |                                |           |       |             |       |            |              |             |
| رب<br>Twoje pliki | 민 <sub>미</sub> katalogi            | (i) szcze      | egóły         | <u>□</u> filtry |                                |           | +) D  | ODAJ PLIK   | 主 итм | ÓRZ FOLDER | 🤊 odśw       | IEŻ         |
| 0                 |                                    |                |               | Nazwa pliku     |                                |           | Data  | modyfikacji | Тур   | Rozmiar    | Udostępnio   | no          |
| 4                 |                                    |                |               | plik100         |                                |           | 2018- | 03-09 11:06 |       | 1.00KB     |              | 1 os.       |
| Otrzymane         | pl                                 | lik100         |               | plik95          |                                |           | 2018- | 03-09 11:06 |       | 1.00KB     |              |             |
|                   | ~°                                 | $\Box_{\odot}$ | $\mathbb{L}$  | L               | UseCrypt                       | >         | <     | 3-09 11:06  |       | 1.00KB     |              |             |
|                   | Data modyfikacji                   | _              |               | L<br>Poprawr    | nie przydzielono dostęp 1 użyt | kownikowi |       | 3-09 11:06  |       | 1.00KB     |              |             |
| Kontakty          | 2018-03-09 11:0                    | 06:24          |               | Ē               |                                |           |       | 3-09 11:06  |       | 1.00KB     |              |             |
|                   | Data utworzenia<br>2018-03-09 11:0 | 06:24          |               |                 |                                |           |       |             |       |            |              |             |
| <b>_</b>          | Wielkość<br>1.00KB                 |                |               |                 |                                |           |       |             |       |            |              |             |
| Lokaine           | Uprawnienie                        |                |               |                 | ОК                             |           |       |             |       |            |              |             |
|                   | Peine<br>Udostępniono:             |                |               |                 |                                |           |       |             |       |            |              |             |
|                   | <b>(</b> ) =                       |                |               |                 |                                |           |       |             |       |            |              |             |
|                   |                                    |                |               |                 |                                |           |       |             |       |            |              |             |
|                   |                                    |                |               |                 |                                |           |       |             |       |            |              |             |
|                   |                                    |                |               |                 |                                |           |       |             |       |            |              |             |
| (1)               |                                    |                |               |                 |                                |           |       |             |       |            |              |             |
| WYLOGUJ           |                                    |                |               |                 |                                |           |       |             |       |            |              |             |

3. Plik można udostępnić również poprzez zaznaczenie pliku i otworzenie menu kontekstowego (wybierz plik i naciśnij prawy przycisk myszki), w którym jest dostępna opcja "Udostępnij".

| <b>O</b> USECRYPT | USLUGA<br>Trial | ~         | DYSK<br>Dysk1              | ~                  |     |             |              | Q             | ДО (ж   | )~ |
|-------------------|-----------------|-----------|----------------------------|--------------------|-----|-------------|--------------|---------------|---------|----|
| C Twoje pliki     | Dysk1           | (j) szcze | góły <u>a–</u> filtry      |                    |     | <b>⊡</b> ∎0 | DAJ PLIK 于   | UTWÓRZ FOLDER | ODŚWIEŻ |    |
|                   | Nazwa pliku     |           |                            | Data modyfikacji   | Тур | Rozmiar     | Udostępniono |               |         |    |
| 4                 | plik100         | (         | ∝₀ <sup>0</sup> Udostępnij | 2018-03-09 11:06   |     | 1.00KB      |              |               |         |    |
| Otrzymane         | plik95          |           | ≪ Odbierz de tę            | p 2018-03-09 11:06 |     | 1.00KB      |              |               |         |    |
|                   | plik96          |           | Zmień nazwę                | 2018-03-09 11:06   |     | 1.00KB      |              |               |         |    |
| , e               | plik97          | 2         | Przenieś                   | 2018-03-09 11:06   |     | 1.00KB      |              |               |         |    |
| Kontakty          | plik98          | L         | Usun                       | 3 2018-03-09 11:06 |     | 1.00KB      |              |               |         |    |
|                   | plik99          |           |                            | 2018-03-09 11:06   |     | 1.00KB      |              |               |         |    |
|                   |                 |           |                            |                    |     |             |              |               |         |    |
| Lokalne           |                 |           |                            |                    |     |             |              |               |         |    |
|                   |                 |           |                            |                    |     |             |              |               |         |    |
|                   |                 |           |                            |                    |     |             |              |               |         |    |
|                   |                 |           |                            |                    |     |             |              |               |         |    |
|                   |                 |           |                            |                    |     |             |              |               |         |    |
|                   |                 |           |                            |                    |     |             |              |               |         |    |
|                   |                 |           |                            |                    |     |             |              |               |         |    |
|                   |                 |           |                            |                    |     |             |              |               |         |    |
|                   |                 |           |                            |                    |     |             |              |               |         |    |
| WYLOGUJ           |                 |           |                            |                    |     |             |              |               |         |    |

4. Udostępniony plik zostanie potwierdzony powiadomieniem i będzie widoczny w panelu Otrzymane. Pliki te można pobrać, usunąć (operacja usunięcia uprawnień dostępu do pliku) lub otworzyć w bezpiecznym podglądzie, jeśli są to pliki formatu pdf lub obrazy.

|                    |                                           |             |                                         | ۹                | <b>↓</b> • <b>1</b> ~ |
|--------------------|-------------------------------------------|-------------|-----------------------------------------|------------------|-----------------------|
|                    | Otrzymane                                 |             |                                         |                  |                       |
| C ල<br>Twoje pliki | (i) szczegóły 💁 filtry                    |             |                                         |                  | ODŚWIEŻ               |
| 0                  |                                           | Nazwa pliku | Data otrzymania                         | Data modyfikacji | Rodzaj Wielkość       |
| Otrzymane          | plik1                                     |             | 2018-07-02 14:30<br>; Pobierz<br>[ Usuń | 2018-07-02 14:30 | 1.00                  |
|                    |                                           | _           | · · · · · · · · · · · · · · · · · · ·   |                  |                       |
| Kontakty           | Udostępniający<br>Jan Kowalski            |             |                                         |                  |                       |
|                    | Data udostępnienia<br>2018-07-02 14:30:23 |             |                                         |                  |                       |
| Lokalne            | Data modyfikacji<br>2018-07-02 14:30:15   |             |                                         |                  |                       |
|                    | Data utworzenia<br>2018-03-09 11:06:24    |             |                                         |                  |                       |
|                    | Wielkość<br><b>1.00KB</b>                 |             |                                         |                  |                       |
|                    | Uprawnienie<br><b>Odczyt jako gość</b>    |             |                                         |                  |                       |
|                    |                                           |             |                                         |                  |                       |
|                    |                                           |             |                                         |                  |                       |
| Ŭ                  |                                           |             |                                         |                  |                       |
| WYLOGUJ            |                                           | E           |                                         |                  |                       |

### 17. Bezpieczny podgląd plików pdf i obrazów

Aplikacja UseCrypt Safe umożliwia bezpieczne przeglądanie plików pdf oraz obrazów o rozszerzeniu: jpg, jpeg, png, bmp, tif oraz tiff, bezpośrednio w aplikacji.

- 1. Proces bezpiecznego podglądu plików pdf i obrazów:
  - a) Wybierz zakładkę "Twoje Pliki" w głównym panelu UseCrypt. Przeszukaj strukturę plików i katalogów, aby odnaleźć plik do podglądu,
  - b) Zaznacz plik i prawym przyciskiem myszki otwórz menu kontekstowe, po czym z listy wybierz opcję "Otwórz podgląd",
  - c) Obraz lub plik pdf otworzą się w oknie "Bezpieczny podgląd pliku UseCrypt".

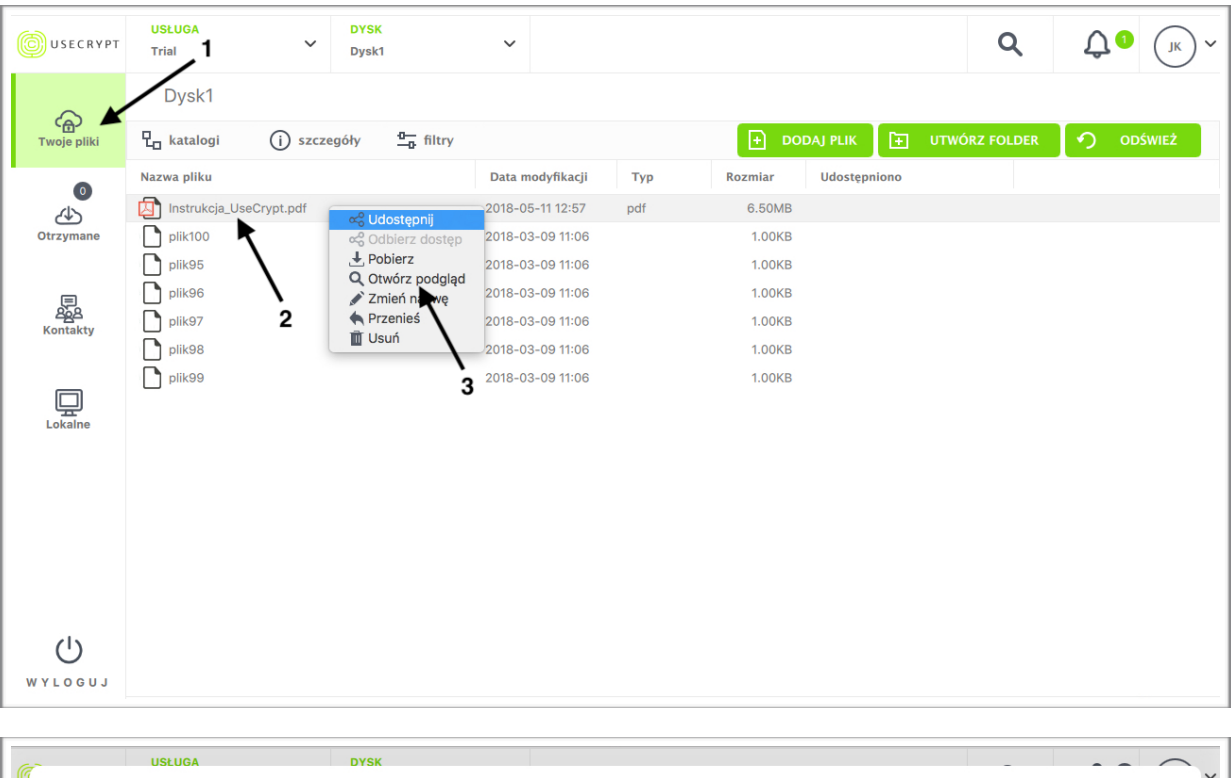

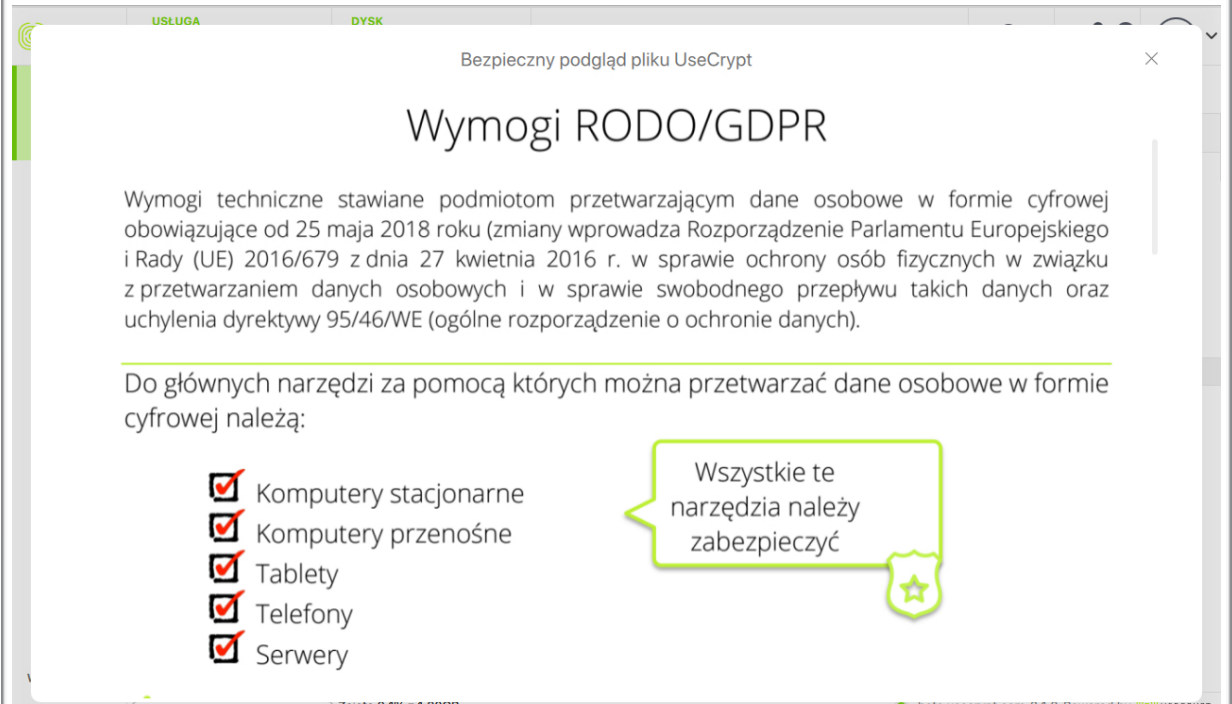

### 18. Szyfrowanie lokalne

- 1. Szyfrowanie lokalne
  - a) Wybierz zakładkę "Lokalne" w głównym panelu UseCrypt Safe
  - b) Wybierz przycisk "Szyfruj"
  - c) Poprzez naciśnięcie przycisku "Przeglądaj" odszukaj plik, który chcesz zaszyfrować. Zaznacz/ Odznacz opcję usunięcia pliku z urządzenia przy szyfrowaniu. Wybierz lokalizację zapisania zaszyfrowanego pliku, lub pozostaw domyślną
  - d) Po wykonaniu wszystkich punktów, naciśnij przycisk "Szyfruj"

| USECRYPT             |                               |                 |                  |        | Q                | ÛO     | ~    |
|----------------------|-------------------------------|-----------------|------------------|--------|------------------|--------|------|
|                      | Pliki szyfrowane lokalnie     |                 |                  |        |                  |        |      |
| رب<br>Twoje pliki    | (j) szczegóły <u>a</u> filtry |                 |                  |        |                  | 🔒 szy  | FRUJ |
| Otrzymane            | Nazwa pliku                   | Data utworzenia | Data modyfikacji | Rodzaj | Wielkość Wł<br>2 | aścici |      |
| 문<br>오늘오<br>Kontakty |                               |                 |                  |        |                  |        |      |
| Lokalne              |                               |                 |                  |        |                  |        |      |
|                      | •                             |                 |                  |        |                  |        |      |
|                      |                               |                 |                  |        |                  |        |      |
| MAFOGAA              |                               |                 |                  |        |                  |        |      |

| USECRYPT             |               |               |                        |                     |                  |        | ۹        | ÛO         | <b>J</b> K <b>~</b> |
|----------------------|---------------|---------------|------------------------|---------------------|------------------|--------|----------|------------|---------------------|
| ~                    | Pliki szyfro  | owane lokalni | е                      |                     |                  |        |          |            |                     |
| رب<br>Twoje pliki    | (j) szczegóły | ₫— filtry     |                        |                     |                  |        |          | 🔒 si       | ZYFRUJ              |
| 0                    | Nazwa pliku   |               |                        | Data utworzenia     | Data modyfikacji | Rodzaj | Wielkość | Właściciel |                     |
| Otrzymane            |               |               | Sz                     | zyfruj plik lokalny |                  | ×      |          |            |                     |
| کی<br>کی<br>Kontakty |               |               | Usuń oryginalny plik p | po zaszyfrowaniu    | PRZEGLĄDAJ       |        |          |            |                     |
| Lokalne              |               | 2             | Miejsce zapisu         |                     | PRZEGLĄDAJ       |        | 1        |            |                     |
|                      |               |               | ANU                    | LUJ SZYF            | FRUJ             |        | 3        |            |                     |
|                      |               |               |                        |                     |                  | `4     |          |            |                     |
| WYLOGUJ              |               |               |                        |                     |                  |        |          |            |                     |

Poprawnie zakończone "Lokalne szyfrowanie", zostanie potwierdzone komunikatem:

|                               |                           |                           |                           |                           | ۹                         | Û.                        | јк ~                                                                                                    |
|-------------------------------|---------------------------|---------------------------|---------------------------|---------------------------|---------------------------|---------------------------|----------------------------------------------------------------------------------------------------|
| Pliki szyfrowane lokalnie     |                           |                           |                           |                           |                           |                           |                                                                                                    |
| (j) szczegóły <u>a</u> filtry |                           |                           |                           |                           |                           | Ð                         | SZYFRUJ                                                                                                    |
| Nazwa pliku                   |                           | Data utworzenia           | Data modyfikacji          | Rodzaj                    | Wielkość                  | Właściciel                |                                                                                                    |
| enc                           |                           | 2018-03-09 11:09:         | 2018-03-09 11:09:         |                           | 1.00KB                    |                           |                                                                                                    |
|                               | Lokalne s:                | zyfrowanie (Zakoŕ         | iczono) ×                 |                           |                           |                           |                                                                                                    |
|                               |                           |                           |                           |                           |                           |                           |                                                                                                    |
|                               | plik1                     |                           |                           |                           |                           |                           |                                                                                                    |
|                               |                           |                           |                           |                           |                           |                           |                                                                                                    |
|                               |                           | 100%                      |                           |                           |                           |                           |                                                                                                    |
|                               | Zamknij okno po zako      | nczeniu transferu         | 01                        |                           |                           |                           |                                                                                                    |
|                               |                           | ANULUJ                    | UK                        |                           |                           |                           |                                                                                                    |
|                               |                           |                           |                           |                           |                           |                           |                                                                                                    |
|                               |                           |                           |                           |                           |                           |                           |                                                                                                    |
|                               |                           |                           |                           |                           |                           |                           |                                                                                                    |
|                               |                           |                           |                           |                           |                           |                           |                                                                                                    |
|                               |                           |                           |                           |                           |                           |                           |                                                                                                    |
|                               | Pliki szyfrowane lokalnie | Pliki szyfrowane lokalnie | Pliki szyfrowane lokalnie | Pliki szyfrowane lokalnie | Pliki szyfrowane lokalnie | Pliki szyfrowane lokalnie | Pliki szyfrowane lokalnie                 szczegóły                   Nazwa pliku                   enc                   2018-03-09 11:09                   Lokalne szyfrowanie (Zakończono) |

- 2. Lokalne deszyfrowanie
  - a) Wybierz panel "Lokalne"
  - b) Wybierz plik z listy, który chcesz odszyfrować i kliknij prawy przycisk myszki i wybierz "Odszyfruj" lub po zaznaczeniu pliku wybierz "szczegóły", a następnie naciśnij środkową ikonę z otwartą kłódką
  - c) Wybierz miejsce na dysku, gdzie powinien znajdować się odszyfrowany plik i naciśnij "Odszyfruj"

|                    | 2                                       |             |                   | ۹               | Û٥    | •      | ~ |
|--------------------|-----------------------------------------|-------------|-------------------|-----------------|-------|--------|---|
| ~                  | Pliki szyfrowano lokalnie               |             |                   |                 |       |        |   |
| دھ)<br>Twoje pliki | (i) szczegóły                           |             |                   |                 | 🔒 s   | ZYFRUJ |   |
|                    |                                         | Nazwa pliku | Data utworzenia   | Data modyfikac  | ji Ro | dzaj   | 1 |
| 4                  |                                         | plik2.enc   | 2018-03-09 11:06: | 2018-03-09 11:0 | 6:    |        |   |
| Otrzymane          | plik2.enc                               |             |                   |                 |       |        |   |
|                    | 📽 🖯 🗋                                   |             |                   |                 |       |        |   |
| Kontakty           | Data modyfikacji<br>2018-03-09 11:06:23 | 3           |                   |                 |       |        |   |
|                    | Data utworzenia                         |             |                   |                 |       |        |   |
|                    | 2018-03-09 11:06:23 4<br>Wielkość       |             |                   |                 |       |        |   |
| Lokalne            | 1.00KB<br>Udostepniono:                 |             |                   |                 |       |        |   |
|                    |                                         |             |                   |                 |       |        |   |
|                    | $\mathbf{i}$                            |             |                   |                 |       |        |   |
|                    | 1                                       |             |                   |                 |       |        |   |
|                    |                                         |             |                   |                 |       |        |   |
|                    |                                         |             |                   |                 |       |        |   |
| (1)                |                                         |             |                   |                 |       |        |   |
| WYLOGUJ            |                                         |             |                   |                 |       |        |   |

- 3. Udostępnienie prawa do odszyfrowania zaszyfrowanego lokalnie pliku:
  - a) Wybierz zakładkę "Lokalne" w głównym panelu UseCrypt Safe.
  - b) Naciśnij prawy przycisk myszki na plik i z menu kontekstowego wybierz "Udostępnij" lub w panelu "szczegóły" naciśnij pierwszą ikonę z lewej strony - ikonę udostępnienia.
  - c) W oknie "Dostęp do pliku" zaznacz osobę (osoby lub grupy kontaktów), której chcesz przydzielić prawo dostępu.
  - d) Po wykonaniu wyżej wymienionych punktów naciśnij przycisk "Zastosuj".
  - e) Odbiorca w zakładce "Lokalne" znajdzie nazwę pliku, jednak aby go odszyfrować będzie potrzebować zaszyfrowanego pliku, przekazanego np. poprzez pendrive.

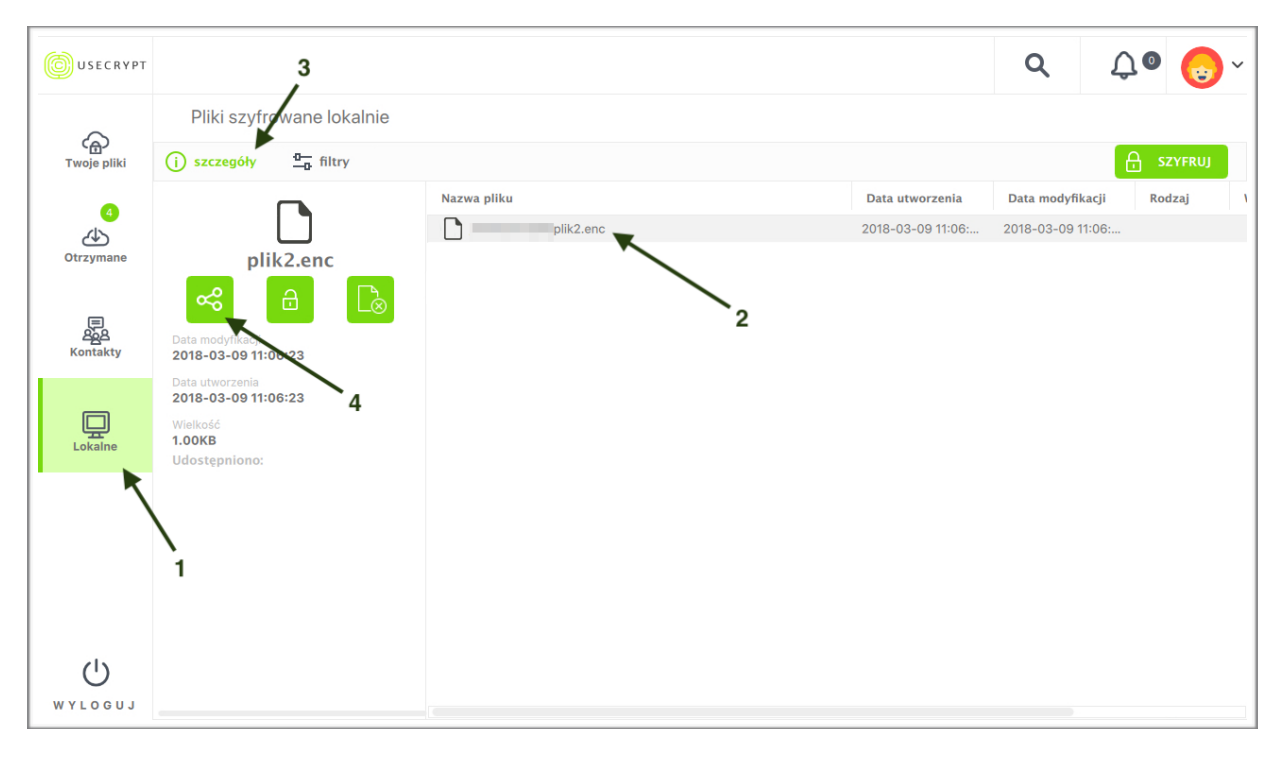

|                     |               |                 |                                             |                   |                   |        | Q        | Û.         | • 😡 ~   |
|---------------------|---------------|-----------------|---------------------------------------------|-------------------|-------------------|--------|----------|------------|---------|
|                     | Pliki szyfro  | owane lokaln    | e                                           |                   |                   |        |          |            |         |
| C<br>Twoje pliki    | (j) szczegóły | <u>o</u> filtry |                                             |                   |                   |        |          |            | SZYFRUJ |
|                     | Nazwa pliku   |                 |                                             | Data utworzenia   | Data modyfikacji  | Rodzaj | Wielkość | Właściciel |         |
| Otrzymane           | C             | plik2.enc       | Cdszyfruj<br>c Udostępnij<br>c Odbierz Ctęp | 2018-03-09 11:06: | 2018-03-09 11:06: |        | 1.00KB   |            |         |
| 문<br>오늘<br>Kontakty |               |                 | Usuń<br>2                                   |                   |                   |        |          |            |         |
| Lokalne             | K,            |                 |                                             |                   |                   |        |          |            |         |
| -                   | 1             |                 |                                             |                   |                   |        |          |            |         |
|                     |               |                 |                                             |                   |                   |        |          |            |         |
| WYLOGUJ             |               |                 |                                             |                   |                   |        |          |            |         |

### 19. Usługi zespołowe

Usługa zespołowa jest to dodatkowa usługa przeznaczona dla firm lub dla grupy ludzi, którzy chcą współdzielić pliki w ramach wspólnych dysków. Usługa zespołowa może zostać zakupiona jako usługa dodatkowa i ma następujące parametry: określoną liczbę użytkowników i dysków o ustalonej pojemności. Usługa jest przekazywana właścicielowi, który sprawuje administracje nad całą usługą - w tym może zapraszać innych użytkowników do usługi i może przydzielać im dyski.

### 1. Aktywacja usługi zespołowej poprzez kod ze zdrapki

- a) Skontaktuj się z naszym Działem Sprzedaży po zakupieniu usługi otrzymasz zdrapkę z kodem,
- b) Wybierz panel "Ustawienia",
- c) Następnie wybierz zakładkę "Usługi" i naciśnij przycisk "Użyj kod ze zdrapki",
- d) Wpisz kod, który otrzymałeś i potwierdź przyciskiem "Ok",
- e) Usługa zostanie dodana automatycznie wygenerowany dysk zostanie przypisany do Twojego konta.

| USECRYPT    | <mark>USŁUGA</mark><br>Trial | ~         | DYSK<br>Dysk1 | ~               |           |                |              | ۹             | <b>Д О</b> (јк) ~ |
|-------------|------------------------------|-----------|---------------|-----------------|-----------|----------------|--------------|---------------|-------------------|
|             | Dysk1                        |           |               |                 |           |                |              |               | Ustawienia        |
| Twoje pliki | 🖞 katalogi                   | (i) szcze | góły 🛄        | filtry          |           | <b>[</b> +] □0 | DAJ PLIK 🛨   | UTWÓRZ FOLDER | Pomoc             |
| 0           | Nazwa pliku                  |           |               | Data modyfikac  | јі Тур    | Rozmiar        | Udostępniono |               | Wyloguj           |
| 45          | Folder1                      |           |               | 2018-06-20 12:2 | 0 Katalog |                |              | •             |                   |
| Otrzymane   | Folder2                      |           |               | 2018-06-20 12:2 | 0 Katalog |                |              |               |                   |
|             | plik2                        |           |               | 2018-03-09 11:0 | 6         | 1.00KB         |              |               |                   |
|             | plik3                        |           |               | 2018-03-09 11:0 | 6         | 1.00KB         |              |               |                   |
| Kontakty    | plik4                        |           |               | 2018-03-09 11:0 | 6         | 1.00KB         |              |               |                   |
|             | plik5                        |           |               | 2018-03-09 11:0 | 6         | 1.00KB         |              |               |                   |
|             | plik6                        |           |               | 2018-03-09 11:0 | 6         | 1.00KB         |              |               |                   |
|             |                              |           |               |                 |           |                |              |               |                   |
| Lokaine     |                              |           |               |                 |           |                |              |               |                   |
|             |                              |           |               |                 |           |                |              |               |                   |
|             |                              |           |               |                 |           |                |              |               |                   |
|             |                              |           |               |                 |           |                |              |               |                   |
|             |                              |           |               |                 |           |                |              |               |                   |
|             |                              |           |               |                 |           |                |              |               |                   |
|             |                              |           |               |                 |           |                |              |               |                   |
|             |                              |           |               |                 |           |                |              |               |                   |
| 0           |                              |           |               |                 |           |                |              |               |                   |
| WYLOGUJ     |                              |           |               |                 |           |                |              |               |                   |

| USECRYPT                |                                                   |        |                                           |                             |   | ۹                                                                                      | <u>С</u> О (јк) ~                        |
|-------------------------|---------------------------------------------------|--------|-------------------------------------------|-----------------------------|---|----------------------------------------------------------------------------------------|------------------------------------------|
| Twoje pliki             | Ustawienia<br>Dane użytkownika Zaufane instalacje | Usługi | Logi                                      |                             |   |                                                                                        |                                          |
| 0<br>Ctrzymane          | (j) szczegóły<br>Nazwa usługi<br>Trial            |        | Rola<br>Właściciel                        | Data ważności<br>2018-07-04 | / | UŻYJ KO                                                                                |                                          |
| (무)<br>원습원<br>Kontakty  | Zespolowa1                                        |        | Właściciel                                |                             |   | (                                                                                      |                                          |
| Lokaine                 |                                                   |        |                                           |                             |   | Zes<br>Właściciel<br>Jan Kowalski<br>Data ważności<br>Rola<br>Właściciel<br>USTAW<br>J | ipolowa1<br>Ienia usługi<br>Iko domyślną |
| MAFOGA1                 |                                                   |        |                                           |                             |   |                                                                                        |                                          |
| USECRYPT                |                                                   |        |                                           |                             |   | Q                                                                                      | <b>Д 0</b> Јк ~                          |
| Contraction Twoje pliki | Ustawienia<br>Dane użytkownika Zaufane instalacje | Usługi | Logi                                      |                             |   |                                                                                        |                                          |
| 0<br>Otrzymane          | i szczegóły<br>Nazwa usługi<br>Trial              |        | <sup>Rola</sup><br>Kod autorvzacvi        | Data ważności               |   | UŻYJ KO                                                                                | DU ZE ZDRAPKI                            |
| E<br>Sos<br>Kontakty    | Zespolowa1                                        | Wprowa | udź kod autoryzacyjny<br>zamawianie usług | aby dokończyć<br>ji:        |   | 700                                                                                    |                                          |
| Lokalne                 |                                                   | Kod    | NULUJ                                     | ОК                          |   | Les<br>Właściciel<br>Jan Kowalski<br>Data ważności<br>Rola<br>Właściciel<br>USTAW      | ipoiowa i<br>Ienia Usługi                |
| MAFOGAN                 |                                                   |        |                                           |                             |   | USTAW JA                                                                               | ako domyślną                             |

### 2. Zarządzanie usługą zespołową

- a) Panel Zarządzania Usługą
  - Wybierz panel "Ustawienia"
  - Następnie przejdź do zakładki "Usługi" i naciśnij dwukrotnie na wybraną usługę, którą chcesz administrować lub w panelu "szczegóły" naciśnij przycisk "Ustawienia usługi"
  - Pojawia się nowy widok "Ustawienia / nazwa\_usługi"

| USECRYPT    |                                                           | ,1         |               |     | ٩                                | Û 0 ()K ~      |
|-------------|-----------------------------------------------------------|------------|---------------|-----|----------------------------------|----------------|
| Twoje pliki | Ustawienia Valuarie użytkownika Zaufane instalacje Usługi | Logi       |               |     |                                  |                |
| 0           | (j) szczegóły                                             |            |               |     | υŻΥͿ Κ                           | ODU ZE ZDRAPKI |
| Otrzymane   | Nazwa usługi                                              | Rola       | Data ważności |     |                                  |                |
|             | Trial                                                     | Właściciel | 2018-07-04    |     |                                  |                |
|             | Zespolowa1                                                | Właściciel |               |     |                                  |                |
| Kontakty    |                                                           |            |               |     | Ze<br>Właściciel<br>Jan Kowalski | espolowa1      |
| Locaine     | 2                                                         |            |               |     | Data ważności<br>Rola            |                |
|             |                                                           |            |               |     | Właściciel                       |                |
|             |                                                           |            |               | 3 — | USTA                             | WIENIA USŁUGI  |
|             |                                                           |            |               |     | USTAW                            | JAKO DOMYŚLNĄ  |
| Ċ           |                                                           |            |               |     |                                  |                |
| WYLOGUJ     |                                                           |            |               |     |                                  |                |

- b) Zapraszanie do usługi
  - Wybierz zakładkę "Użytkownicy" w Panelu Zarządzania Usługą
  - Naciśnij przycisk "Zaproś użytkownika"
  - Wybierz kontakty, które chcesz zaprosić do usługi w oknie "Użytkownicy usługi"

| USECRYPT             |                                          |                             |            |                    | ۹                                                   | <b>Д</b> О (јк) ~ |
|----------------------|------------------------------------------|-----------------------------|------------|--------------------|-----------------------------------------------------|-------------------|
| G<br>Twoje pliki     | ← Ustawienia / Zesp<br>Ogólne Użytkownic | olowa1<br>y Dyski Zdarzenia |            |                    |                                                     |                   |
| 0                    | (i) szczegóły                            |                             |            | Limit użytkowników | :1z5 ZAF                                            | PROŚ UŻYTKOWNIKA  |
| Otrzymane            | Nazwa użytkownika                        | E-mail                      | Rola       |                    |                                                     |                   |
|                      | Jan Kowalski                             | usecrypt.                   | Właściciel | /                  |                                                     | $\Omega$          |
| 문<br>268<br>Kontakty |                                          |                             |            | 2                  | Jar                                                 | Kowalski          |
| Lokalne              |                                          |                             |            |                    | E-mail<br>usecrypt.<br>Rola w usłudze<br>Właściciel |                   |
|                      |                                          |                             |            |                    | Z                                                   | MIEŃ ROLĘ         |
|                      |                                          |                             |            |                    |                                                     | ODŁĄCZ            |
| WYLOGUJ              |                                          |                             |            |                    |                                                     |                   |

| USECRYPT               |                         |                     |              | C                                         | <b>С</b> ()к ~     |
|------------------------|-------------------------|---------------------|--------------|-------------------------------------------|--------------------|
| 6                      | ← Ustawienia / Zespolov | Użytkownicy         | usługi ×     |                                           |                    |
| Twoje pliki            | Ogólne Użytkownicy      | Osoby               | Grupy        |                                           |                    |
|                        | i szczegóły             | Szukaj w kontaktach | Q            | Limit użytkowników: 1 z 5                 | ZAPROŚ UŻYTKOWNIKA |
| Otrzymane              | Jan Kowalski            | Użytkownicy: 1 z 5  |              |                                           | 1                  |
| (프)<br>오슬츠<br>Kontakty |                         | P Paweł Babacki     |              |                                           | 25                 |
|                        |                         | Piotr Abacki        |              |                                           | Jan Kowalski       |
| Lokalne                |                         |                     |              | E-mail<br>usecryp<br>Rola w us<br>Właścic | słudze<br>iel      |
|                        |                         |                     |              |                                           | ZMIEŃ ROLĘ         |
|                        |                         |                     |              |                                           | ODŁĄCZ             |
| MAFOGAN                |                         | DODAJ KONTAKT ANU   | LUJ ZASTOSUJ |                                           |                    |

- Nowi użytkownicy zostaną dopisani do listy użytkowników usługi z rolą "Zaproszony"
- W momencie zaakceptowania zaproszenia do usługi, rola użytkownika zmienia się z "Zaproszony" na "Użytkownik". Właściciel usługi może zmienić rolę danego użytkownika, również przed zaakceptowaniem zaproszenia do usługi. Właściciel usługi może również przypisać dyski do użytkownika, przed zaakceptowaniem przez niego zaproszenia, natomiast użytkownik będzie miał do tych dysków (tej usługi) dostęp tylko po zaakceptowaniu zaproszenia. Jeśli natomiast zaproszenie zostanie odrzucone to użytkownik zostanie usunięty z listy użytkowników usługi.

| USECRYPT    |                                               |                    |            | C                                                    | <b>λ</b> <sup>()</sup> <sup>()</sup> <sup>()</sup> <sup>()</sup> |
|-------------|-----------------------------------------------|--------------------|------------|------------------------------------------------------|------------------------------------------------------------------|
| Twoje pliki | ← Ustawienia / Zespolow<br>Ogólne Użytkownicy | al Dyski Zdarzenia |            |                                                      |                                                                  |
| 0           | (j) szczegóły                                 |                    |            | Limit użytkowników: 3 z 5                            | ZAPROŚ UŻYTKOWNIKA                                               |
| Otrzymane   | Nazwa użytkownika                             | E-mail             | Rola       |                                                      | $\frown$                                                         |
|             | Jan Kowalski                                  | usecrypt           | Właściciel |                                                      | 0                                                                |
| Ē           | Paweł Babacki                                 | usecrypt           | Zaproszony |                                                      | 25                                                               |
| Kontakty    | Piotr Abacki                                  | usecrypt           | Zaproszony |                                                      | Jan Kowalski                                                     |
| Lokalne     |                                               |                    |            | E-mail<br><b>usecry</b><br>Rola w /<br><b>Właści</b> | pt.<br>usłudze<br>ciel                                           |
|             |                                               |                    |            |                                                      | ZMIEŃ ROLĘ                                                       |
|             |                                               |                    |            |                                                      | ODŁĄCZ                                                           |
|             |                                               |                    |            |                                                      |                                                                  |
| WYLOGUJ     |                                               |                    |            |                                                      |                                                                  |

| USECRYPT            | USŁUGA<br>Trial            | V Dys         | ×               |                 |     |                                             | ٩                     | <b>↓</b> 0    | 1 ~ |
|---------------------|----------------------------|---------------|-----------------|-----------------|-----|---------------------------------------------|-----------------------|---------------|-----|
| 6                   | Dysk1                      |               |                 |                 |     | Powrót do powiadomień                       | 1                     |               |     |
| Twoje pliki         | ₽ <mark>_ k</mark> atalogi | (j) szczegóły | <u>a</u> filtry |                 |     | Terrera de colori                           |                       | 0040 00 00 40 | .04 |
| Otrzymane           | Nazwa pliku                |               | Data n          | nodyfikacji Typ | Roz | Zostałeś zaproszony do usługi "Ze<br>ODRZUĆ | espolowa1" - u<br>AKC | secrypt.      | .04 |
| 문<br>오슬<br>Kontakty |                            |               |                 |                 |     | 2                                           |                       |               |     |
| Lokalne             |                            |               |                 |                 |     |                                             |                       |               |     |
|                     |                            |               |                 |                 |     |                                             |                       |               |     |
| WYLOGUJ             |                            |               |                 |                 |     |                                             |                       |               |     |

c) Role użytkowników w usługach zespołowych

Role użytkowników mówią o ich uprawnieniach w zarządzaniu usługą:

#### Właściciel

- Zapraszanie innych użytkowników do usługi
- Odłączanie zaufanych operatorów, operatorów i użytkowników od usługi
- Zmiana roli użytkownika (zaufany operator, operator, użytkownik)
- Dodawanie i usuwanie dysków
- Zmiana nazw dysków
- Przypisywanie użytkowników do dysków
- Odłączanie użytkowników od dysków
- Usuwanie danych z całych dysków (Wyczyść)
- Przeglądanie raportów zdarzeń związanych z usługą
- Dostęp do wszystkich plików w usłudze

#### **Zaufany operator**

- Zapraszanie innych użytkowników do usługi
- Odłączanie użytkowników od usługi
- Dodawanie i usuwanie dysków
- Zmiana nazw dysków
- Przypisywanie użytkowników do dysków
- Odłączanie użytkowników od dysków
- Usuwanie danych z całych dysków (Wyczyść)
- Przeglądanie raportów zdarzeń związanych z usługą
- Dostęp do wszystkich plików w usłudze

### Operator

- Zapraszanie innych użytkowników do usługi
- Odłączanie użytkowników od usługi
- Dodawanie dysków i zmiana nazw dysków
- Usuwanie dysków (bez danych na dysku)
- Przypisywanie użytkowników do pustych dysków
- Przeglądanie raportów zdarzeń związanych z usługą

#### User

- Brak dostępu do zarządzania usługą
- d) Zmiana roli użytkownika.
  - Wybierz zakładkę "Użytkownicy",
  - Zaznacz użytkownika, którego rolę chcesz zmienić, a następnie naciśnij przycisk "Zmień rolę",
  - Pojawi się okno dialogowe o nazwie "Rola" w którym możemy wybrać rolę dla tej osoby z pośród: użytkownik, operator i zaufany operator.

| USECRYPT    |                                               |                          |            |                                                  | Q ()K ~                   |
|-------------|-----------------------------------------------|--------------------------|------------|--------------------------------------------------|---------------------------|
| Twoje pliki | ← Ustawienia / Zespolow<br>Ogólne Użytkownicy | val 1<br>Dyski Zdarzenia |            |                                                  |                           |
| 0           | (i) szczegóły                                 |                          |            | Limit użytkowników: 3 z 5                        | ZAPROŚ UŻYTKOWNIKA        |
| Otrzymane   | Nazwa użytkownika                             | E-mail                   | Rola       |                                                  |                           |
|             | Paweł Babacki                                 | usecrypt.                | Użytkownik |                                                  | 0                         |
|             | Piotr Abacki                                  | usecrypt.                | Zaproszony |                                                  |                           |
| Kontakty    | Jan Kowalski <b>2</b>                         | usecrypt.                | Właściciel |                                                  | Paweł Babacki             |
| Lokalne     |                                               |                          |            | E-mail<br><b>usecr</b><br>Rola w<br><b>Użytł</b> | ypt.<br>rusłudze<br>ownik |
|             |                                               |                          | 3          |                                                  | ZMIEŃ ROLĘ                |
|             |                                               |                          |            |                                                  | ODŁĄCZ                    |
|             |                                               |                          |            |                                                  |                           |
| U<br>U      |                                               |                          |            |                                                  |                           |
| WYLOGUJ     |                                               |                          |            |                                                  |                           |

| USECRYPT             |                                               |                   |          |                  |                           | Q ()K ~             |
|----------------------|-----------------------------------------------|-------------------|----------|------------------|---------------------------|---------------------|
| C<br>Twoje pliki     | ← Ustawienia / Zespolov<br>Ogólne Użytkownicy | Val<br>Dyski Zdar | zenia    |                  |                           |                     |
| 0                    | (j) szczegóły                                 |                   |          |                  | Limit użytkowników: 3 z 5 | ZAPROŚ UŻYTKOWNIKA  |
| Otrzymane            | Nazwa użytkownika                             | E-mail            |          | Rola             |                           |                     |
|                      | Paweł Babacki                                 | usec              | Rola     | ×                |                           | R                   |
| E<br>Aga<br>Kontakty | Piotr Abacki                                  | usec              |          |                  |                           |                     |
| nonany               | Jan Kowalski                                  | usec 🖉            | 20       | 2.               |                           | Paweł Babacki       |
| Lokalne              |                                               | Użytkownik        | Operator | Zaufany operator | E-mail                    | ypt.                |
|                      |                                               | ANULU             |          | ZASTOSUJ         | Rola w<br>Użytł           | v usłudze<br>cownik |
|                      |                                               |                   |          |                  | _                         | ZMIEŃ ROLE          |
|                      |                                               |                   |          |                  |                           | ODŁĄCZ              |
|                      |                                               |                   |          |                  |                           |                     |
| Ċ                    |                                               |                   |          |                  |                           |                     |
| WYLOGUJ              |                                               |                   |          |                  |                           |                     |

- e) Zarządzanie ilością i wielkością dysków
  - Przejdź do zakładki "Dyski" w Panelu Zarządzania Usługą
  - Następnie wybierz dysk, który jest utworzony automatycznie i naciśnij przycisk "Zmień nazwę/rozmiar". Automatycznie utworzony dysk ma domyślnie przypisaną całą przestrzeń usługi,
  - Zmniejsz wielkość tego dysku aby dodawać kolejne dyski. Minimalna wielkość dysku to 1GB,
  - Naciśnij "Dodaj Dysk". W oknie "Dodaj dysk" podaj nazwę nowego dysku , wybierz jego rozmiar i naciśnij "Dodaj",

| USECRYPT             |                                                | <b>1</b>           |            |                |                   | ۹                                   | ДО                    |
|----------------------|------------------------------------------------|--------------------|------------|----------------|-------------------|-------------------------------------|-----------------------|
| Twoje pliki          | ← Ustawienia / Zespolowa<br>Ogólne Użytkownicy | al Dyski Zdarzenia |            |                |                   |                                     |                       |
| 0                    | (j) szczegóły                                  |                    |            |                | Nieprzydzielona p | rzestrzeń: OB                       | DODAJ DYSK            |
| Otrzymane            | Nazwa dysku                                    | Użytkownicy        | Przestrzeń | Wolne miejsce  | Zawiera           |                                     |                       |
|                      | Dysk1                                          | Jan Kowalski       | 10.00GB    | 10.00GB 100.0% | Nie               |                                     | $\square$             |
| E<br>Aga<br>Kontakty | <b>1</b>                                       |                    |            |                |                   |                                     | Dysk1                 |
| Lokalne              | 2                                              |                    |            |                |                   | Użytkownicy                         | walski                |
|                      |                                                |                    |            |                |                   | Przestrzeń 10.<br>Wolna:<br>10.00GB | DOGB<br>Zajęta:<br>OB |
|                      |                                                |                    |            |                |                   |                                     | PRZYDZIEL             |
|                      |                                                |                    |            |                | 3 —               | ZMIEŃ I                             | NAZWĘ / ROZMIAR       |
|                      |                                                |                    |            |                |                   |                                     | WYCZYŚĆ               |
| MAFOGAN              |                                                |                    |            |                |                   |                                     | JSUŃ DYSK             |

• Prawidłowo dodany dysk pojawi się na liście dysków.

| USECRYPT            |                                               |                       |                         |          | ۹                                 | <b>Д</b> О (јк) ~       |
|---------------------|-----------------------------------------------|-----------------------|-------------------------|----------|-----------------------------------|-------------------------|
| Twoje pliki         | ← Ustawienia / Zespolow<br>Ogólne Użytkownicy | a1<br><sub>Dysk</sub> | Zdarzenia               |          |                                   |                         |
| 0                   | (j) szczegóły                                 |                       |                         | Nieprzyc | dzielona przestrzeń: OB           | DODAJ DYSK              |
| Otrzymane           | Nazwa dysku                                   | Uź                    | Zmioń pozwo / rozmior X | jsce Zaw | viera                             |                         |
| ,                   | Dysk1                                         | Jar                   |                         | 0.0% Nie |                                   |                         |
| E<br>Ao<br>Kontakty |                                               |                       | Dysk1                   |          |                                   |                         |
|                     |                                               |                       | Pojemność 10 GB         |          | Użytkownicy                       | Dysk1                   |
| Lokalne             |                                               |                       | 1 GB 10 GB              |          | (K) Jan K                         | Gowalski                |
|                     |                                               |                       | ANULUJ ZMIEŃ            |          | Przestrzeń 1<br>Wolna:<br>10.00GB | 0.00GB<br>Zajęta:<br>OB |
|                     |                                               |                       |                         |          |                                   | PRZYDZIEL               |
|                     |                                               |                       |                         |          | ZMIEN                             | Ń NAZWĘ / ROZMIAR       |
|                     |                                               |                       |                         |          |                                   | WYCZYŚĆ                 |
| WYLOGUJ             |                                               |                       |                         |          |                                   | USUŃ DYSK               |

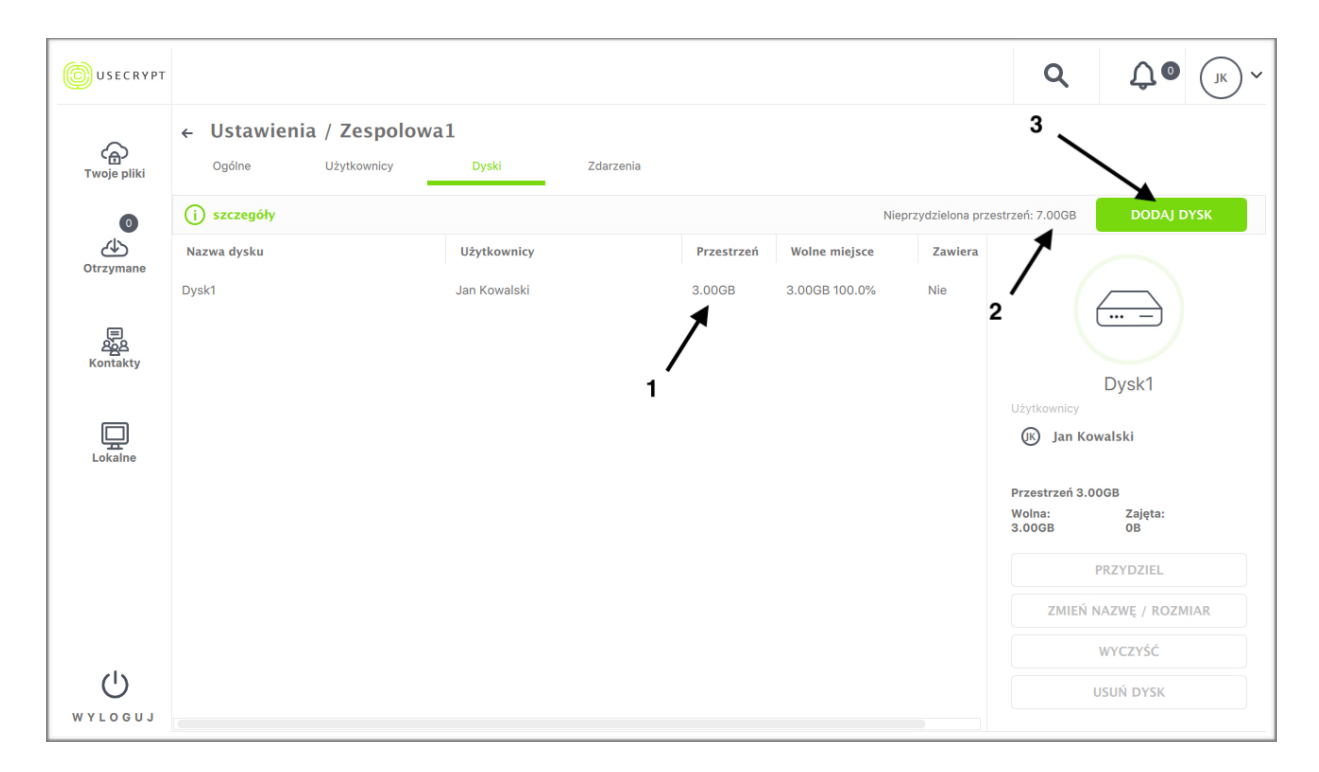

| USECRYPT        |                      |                     |             |       |              |                       | Q                                  | Û o                  | JK ~ |
|-----------------|----------------------|---------------------|-------------|-------|--------------|-----------------------|------------------------------------|----------------------|------|
| Twoje pliki     | Cogólne Użytkownicy  | . <b>1</b><br>Dyski | Zdarzenia   |       |              |                       |                                    |                      |      |
| 0               | (j) szczegóły        |                     |             |       | Nieprz       | ydzielona prze        | strzeń: 7.00GB                     | DODAJ DY             | rsk  |
| Otrzymane       | Nazwa dysku<br>Dysk1 | Už<br>Jar           | Dodaj dysk  | ×     | jsce<br>).0% | <b>Zawiera</b><br>Nie |                                    |                      |      |
| (문)<br>Kontakty |                      |                     | Nazwa dysku |       |              |                       |                                    | ··· =                |      |
|                 |                      |                     | Pojemność   | 1 GB  |              |                       | Użytkownicy                        | Dysk1                |      |
| Lokalne         |                      |                     | 9<br>1 GB   | 7 GB  |              |                       | 🖟 Jan Ko                           | walski               |      |
|                 |                      |                     | ANULUJ      | DODAJ |              |                       | Przestrzeń 3.0<br>Wolna:<br>3.00GB | OGB<br>Zajęta:<br>OB |      |
|                 |                      |                     |             |       |              |                       |                                    | PRZYDZIEL            |      |
|                 |                      |                     |             |       |              |                       | ZMIEŃ                              | NAZWĘ / ROZMI        | IAR  |
|                 |                      |                     |             |       |              |                       |                                    | WYCZYŚĆ              |      |
| WYLOGUJ         |                      |                     |             |       |              |                       |                                    | USUŃ DYSK            |      |

- f) Usuwanie dysków
  - Przejdź do zakładki "Dyski" w Panelu "Ustawienia / nazwa\_usługi"
  - Zaznacz dysk, a następnie naciśnij przycisk "Usuń dysk" w panelu "szczegóły"
  - W oknie "Potwierdź" przeczytaj informację i naciśnij "Ok"
  - Prawidłowo usunięty dysk zniknie z listy dysków

| USECRYPT    |                                                | 1                  |            |               |                   | ۹                                                           | <u>Д</u> О <sub>()к</sub> ~       |
|-------------|------------------------------------------------|--------------------|------------|---------------|-------------------|-------------------------------------------------------------|-----------------------------------|
| Twoje pliki | ← Ustawienia / Zespolowa<br>Ogólne Użytkownicy | a1 Dyski Zdarzenia |            |               |                   |                                                             |                                   |
| •           | (j) szczegóły                                  |                    |            | Nie           | przydzielona prze | estrzeń: 6.00GB                                             | DODAJ DYSK                        |
| Otrzymane   | Nazwa dysku                                    | Użytkownicy        | Przestrzeń | Wolne miejsce | Zawiera           |                                                             |                                   |
|             | Dysk1                                          | Jan Kowalski       | 3.00GB     | 3.00GB 100.0% | Nie               |                                                             | $\square$                         |
| E<br>808    | Dysk2                                          | Jan Kowalski       | 1.00GB     | 1.00GB 100.0% | Nie               |                                                             | )                                 |
| Kontakty    | 2                                              |                    |            |               |                   | Użytkownicy<br>Jan Ko<br>Przestrzeń 1.0<br>Wolna:<br>1.00GB | Dysk2<br>owalski<br>zajęta:<br>oB |
|             |                                                |                    |            |               |                   |                                                             | PRZYDZIEL                         |
|             |                                                |                    |            |               |                   | ZMIEŃ                                                       | NAZWĘ / ROZMIAR                   |
|             |                                                |                    |            |               |                   |                                                             | WYCZYŚĆ                           |
| MAFOGA1     |                                                |                    |            |               | 3 —               | •                                                           | USUŃ DYSK                         |

|             |                                              |                        |                        |                        | ۹                        | <u>С</u> () () ~ |
|-------------|----------------------------------------------|------------------------|------------------------|------------------------|--------------------------|------------------|
| Twoje pliki | Ustawienia / Zespolow     Ogólne Użytkownicy | <b>Dyski</b> Zdarzenia |                        |                        |                          |                  |
| 0           | (j) szczegóły                                |                        |                        | Nieprzydzielona przest | rzeń: 6.00GB             | DODAJ DYSK       |
| Otrzymane   | Nazwa dysku                                  | Użytkownicy            | Przestrzeń Wolne miejs | ce Zawiera             |                          |                  |
|             | Dysk1                                        | D                      |                        | Nie                    |                          | $\square$        |
|             | Dysk2                                        | Potwier                |                        | Nie                    |                          |                  |
| Kontakty    |                                              | Kontynuov              | vać?                   |                        |                          | Dysk2            |
|             |                                              |                        |                        |                        | Użytkownicy              | owalski          |
| Lokalne     |                                              | ANULUJ                 | ок                     |                        | e jaar ta                |                  |
|             |                                              |                        |                        |                        | Przestrzeń 1.0<br>Wolna: | 00GB<br>Zajęta:  |
|             |                                              |                        |                        |                        | 1.00GB                   | OB               |
|             |                                              |                        |                        |                        |                          | PRZYDZIEL        |
|             |                                              |                        |                        |                        | ZMIEŇ                    | NAZWĘ / ROZMIAR  |
| (h)         |                                              |                        |                        |                        |                          | WYCZYSC          |
| WYLOGUJ     | Ľ                                            |                        |                        |                        |                          | USUN DYSK        |

- g) Przypisywanie dysków do użytkowników
  - Przejdź do zakładki "Dyski" w Panelu Zarządzania Usługą
  - Zaznacz dysk który chcesz przypisać nowym użytkownikom, a następnie naciśnij przycisk "Przydziel"
  - W oknie "Właściciele Dysku" wybierz tych użytkowników, którym chcesz przypisać wybrany wcześniej dysk
  - Po wybraniu osób, którym zostanie przypisany dysk, klikamy "Zastosuj"

| USECRYPT         |                                                | <b>1</b>     |            |               |                     | ۹                                                               | <b>Д 1</b> (јк) ~                 |
|------------------|------------------------------------------------|--------------|------------|---------------|---------------------|-----------------------------------------------------------------|-----------------------------------|
| G<br>Twoje pliki | ← Ustawienia / Zespolowa<br>Ogólne Użytkownicy | a1 Zdarzenia |            |               |                     |                                                                 |                                   |
| 0                | i szczegóły                                    |              |            | N             | ieprzydzielona prze | strzeń: 6.00GB                                                  | DODAJ DYSK                        |
| Otrzymane        | Nazwa dysku                                    | Użytkownicy  | Przestrzeń | Wolne miejsce | Zawiera             |                                                                 |                                   |
|                  | Dysk1                                          | Jan Kowalski | 3.00GB     | 3.00GB 100.0% | Nie                 |                                                                 | $\square$                         |
| ()<br>202        | Dysk2                                          | Jan Kowalski | 1.00GB     | 1.00GB 100.0% | Nie                 |                                                                 |                                   |
| Kontakty         | 2                                              |              |            |               |                     | Użytkownicy<br>(K) Jan Ke<br>Przestrzeń 1.4<br>Wolna:<br>1.00GB | Dysk2<br>owalski<br>Zajęta:<br>oB |
|                  |                                                |              |            |               | 3 —                 | •                                                               | PRZYDZIEL                         |
|                  |                                                |              |            |               |                     | ZMIEŃ                                                           | NAZWĘ / ROZMIAR                   |
|                  |                                                |              |            |               |                     |                                                                 | WYCZYŚĆ                           |
| WYLOGUJ          |                                                |              |            |               |                     |                                                                 | USUŃ DYSK                         |

| USECRYPT            |                         |                     |          |                       | Q ()K ~                   |
|---------------------|-------------------------|---------------------|----------|-----------------------|---------------------------|
| ~                   | ← Ustawienia / Zespolov | Właściciele dys     | ku ×     |                       |                           |
| ربے)<br>Twoje pliki | Ogólne Użytkownicy      | Osoby               | Grupy    |                       |                           |
| 0                   | (j) szczegóły           | Szukaj w kontaktach | Q        | przydzielona przestrz | eń: 6.00GB DODAJ DYSK     |
| Otrzymane           | Nazwa dysku             | P                   |          | Zawiera               |                           |
|                     | Dysk1                   | 1 Paweł Babacki     |          | Nie                   | ··· -                     |
| Kontakty            | Uysk2                   | Piotr Abacki        |          | Nie                   |                           |
| _                   |                         | L                   |          |                       | Dysk2<br>Jżytkownicy      |
| Lokalne             |                         | JK Jan Kowalski     |          |                       | 🖟 Jan Kowalski            |
|                     |                         |                     |          | P                     | Przestrzeń 1.00GB         |
|                     |                         |                     |          | 1                     | oona: Zajęta:<br>.00GB OB |
|                     |                         |                     |          |                       | PRZYDZIEL                 |
|                     |                         |                     |          |                       | ZMIEŃ NAZWĘ / ROZMIAR     |
|                     |                         | ANULUJ              | ZASTOSUJ |                       | WYCZYŚĆ                   |
| WYLOGUJ             |                         |                     |          |                       | USUN DYSK                 |

 Pojawi się okno "Uprawnienia dysków" w którym dokonujemy wyboru związanym z wstępnymi uprawnieniami związanymi z danymi na dysku, które zostaną przypisane tym użytkownikom (odczyt, dodawanie, brak i pełne)

| USECRYPT              |                                              |                         |                                                                                                    |              |                                     | ۹                          | Д 1 (лк) ~                 |
|-----------------------|----------------------------------------------|-------------------------|----------------------------------------------------------------------------------------------------|--------------|-------------------------------------|----------------------------|----------------------------|
| Canal Twoje pliki     | Ustawienia / Zespolov     Ogólne Użytkownicy | va1<br><sub>Dyski</sub> | Zdarzenia                                                                                           |              |                                     |                            |                            |
| 0<br>Otrzymane        | Nazwa dysku<br>Dysk1                         | Už<br>Jar               | UPRAWNIENIA DYSKÓW ×                                                                                | jsce<br>).0% | przydzielona prze<br>Zawiera<br>Nie | estrzen: 6.00GB            |                            |
| ළ<br>වර්ධ<br>Kontakty | Dysk2                                        | Jar                     | mogą później dostosować poszczególne<br>uprawnienia w widoku uprawnień dysku<br>O Brak<br>O Podgląd | 1.0%         | Nie                                 |                            | Dysk2                      |
| Lokalne               |                                              |                         | <ul> <li>Odczyt</li> <li>Dodawanie</li> <li>Pełne</li> </ul>                                        |              |                                     | 🕼 Jan Ko<br>Przestrzeń 1.4 | owalski<br>DOGB            |
|                       |                                              |                         | ANULUJ ZMIEŃ                                                                                        |              |                                     | Wolna:<br>1.00GB           | Zajęta:<br>OB<br>PRZYDZIEL |
|                       |                                              |                         |                                                                                                    |              |                                     | ZMIEŃ                      | NAZWĘ / ROZMIAR<br>WYCZYŚĆ |
| WYLOGUJ               |                                              |                         |                                                                                                    |              |                                     |                            | USUŃ DYSK                  |

 Po wybraniu opcji uprawnień i zatwierdzeniu, pojawia się okno transferu informujące o zmianie właścicieli dysku. Czas transferu jest uzależniony od ilości plików na dysku oraz od ilości użytkowników, którym przydzielany jest dysk. Od tej chwili wybrani użytkownicy są właścicielami wybranego dysku

| USECRYPT            |                                              |                                       |             |               |                   | ۹                                  | Д О ук ~             |
|---------------------|----------------------------------------------|---------------------------------------|-------------|---------------|-------------------|------------------------------------|----------------------|
| Canal Twoje pliki   | ← Ustawienia / Zespolo<br>Ogólne Użytkownicy | Dyski Zdarzenia                       |             |               |                   |                                    |                      |
| 0                   | (j) szczegóły                                |                                       |             | Nie;          | orzydzielona prze | strzeń: 6.00GB                     | DODAJ DYSK           |
| Otrzymane           | Nazwa dysku                                  | Użytkownicy                           | Przestrzeń  | Wolne miejsce | Zawiera           |                                    |                      |
| ,                   | Dysk1                                        | Zmiana właścicieli dysku (2           | 2/2) (Zakor | iczono) ×     | Nie               |                                    | $\square$            |
| 문<br>오오<br>Kontakty | Dysk2                                        | Przypisywanie dysku                   |             |               | Nie               |                                    | Dysk2                |
|                     |                                              | 100%                                  |             |               |                   | Użytkownicy                        | walski               |
| Lokalne             |                                              | Zamknij okno po zakończeniu transferu |             |               |                   | 1 Paweł                            | Babacki              |
|                     |                                              | ANULUJ                                |             | ОК            |                   | Przestrzeń 1.0<br>Wolna:<br>1.00GB | OGB<br>Zajęta:<br>OB |
|                     |                                              |                                       |             |               |                   |                                    | PRZYDZIEL            |
|                     |                                              |                                       |             |               |                   | ZMIEŃ                              | NAZWĘ / ROZMIAR      |
|                     |                                              |                                       |             |               |                   |                                    | WYCZYŚĆ              |
| WYLOGUJ             | E                                            |                                       |             |               |                   |                                    | USUŃ DYSK            |

- h) Uprawnienia do plików i katalogów
  - Przejdź do zakładki "Twoje pliki" w panelu głównym UseCrypt Safe
  - Przejdź do miejsca docelowego pliku (katalogu), dla którego będziesz określać uprawnienia użytkowników
  - Naciśnij zakładkę "Uprawnienia"
  - Pojawi się tabela, w której każda kolumna definiuje uprawnienia do konkretnego pliku (określonego w każdym wierszu) dla danego użytkownika (pierwszy wiersz informuje jaki to użytkownik)
  - Znajdź plik (katalog) i użytkownika (kolumna weryfikowana po adresie e-mail)
  - Wybierz jedno uprawnienie z pięciu jakie chcesz przydzielić z okna "Zmień uprawnienia": pełne, dodawanie, odczyt, podgląd i brak
  - W przypadku katalogu, możliwe jest zaznaczenie pola "Zastosuj do zawartości", które pozwoli na zmodyfikowanie uprawnień dla wszystkich plików i katalogów znajdujących się w tym katalogu (pliki i katalogi znajdujące się wewnątrz wybranego przez nas katalogu otrzymają wówczas takie same uprawnienia jak katalog nadrzędny)
  - Następnie naciśnij przycisk "Zapisz"

**Uwaga**: Uprawnienia do plików i katalogów może zmieniać tylko właściciel usługi i zaufany operator. W przypadku uprawnień dla katalogu, jeśli katalog zawierał pliki i katalogi przed zmianą uprawnień, to uprawnienia wszystkich katalogów i plików znajdujących się wewnątrz wybranego przez nas katalogu, pozostaną bez zmian. Dopiero w przypadku zaznaczenia pola "Zastosuj do zawartości", uprawnienia tych plików i katalogów ulegną zmianie. W przypadku plików i katalogów dodawanych już po zmianie uprawnień dla wybranego katalogu, pliki i katalogi są dodawane z uprawnieniami katalogu nadrzędnego.

| USECRYPT             | USŁUGA<br>Zespolowa1 | V Dysk1            | ~                                                            |              |   | ۹     | <b>Д</b> Ок ~ |
|----------------------|----------------------|--------------------|--------------------------------------------------------------|--------------|---|-------|---------------|
|                      | Dysk1                |                    |                                                              |              |   | Pliki | Uprawnienia   |
|                      | Nazwa pliku          | usecrypt.test1+tes | Paweł Babacki                                                | Piotr Abacki |   |       |               |
|                      | Dysk1                | Pełne              | Zmień u                                                      | Iprawnienia  | × |       |               |
| Ottzymane            | plik2                | Pelne              | Uprawnienie dla<br>do plik1                                  | Piotr Abacki |   |       |               |
| E<br>ASA<br>Kontakty | plik3                | Pełne              | O Brak<br>O Podgląd                                          |              |   |       |               |
| Lokalne              |                      | ▶ Perne            | <ul> <li>Odczyt</li> <li>Dodawanie</li> <li>Pełne</li> </ul> |              |   |       |               |
|                      |                      |                    | ANULUJ                                                       | ZMIEŃ        | • |       |               |
|                      |                      |                    |                                                              |              |   |       |               |
| WYLOGUJ              |                      |                    |                                                              |              |   |       |               |

i) Uprawnienia użytkowników w usługach zespołowych.

Uprawnienia użytkowników definiują prawa związane z plikami i katalogami znajdującymi się w usłudze, jakie może mieć użytkownik:

#### Pełne

- Dodawanie plików/katalogów
- Usuwanie plików/katalogów
- Odczyt plików (pobieranie plików)
- Bezpieczny podgląd plików pdf i obrazów

#### Podgląd

Bezpieczny podgląd plików pdf i obrazów

#### Odczyt

- Odczyt plików (pobieranie plików)
- Bezpieczny podgląd plików pdf i obrazów

### Dodawanie

- Dodawanie plików/katalogów
- Odczyt plików (pobieranie plików)
- Bezpieczny podgląd plików pdf i obrazów

#### Brak

Całkowity brak dostępu do plików/katalogów

**Uwaga**: W przypadku przenoszenia plików lub katalogów w strukturze dysku, uprawnienia do tych plików i katalogów pozostają bez zmian.

|                       | USŁUGA<br>Zespolowa1 | ~         | DYSK<br>Dysk1 | ~             |          |         |              | ۹             | Д 9 (јк) ~  |
|-----------------------|----------------------|-----------|---------------|---------------|----------|---------|--------------|---------------|-------------|
| $\sim$                | Dysk1                |           |               |               |          |         |              | Pliki         | Uprawnienia |
| C ි کھ<br>Twoje pliki | 🔓 katalogi           | (j) szcze | góły 🛄        | filtry        |          | (+ DO   | DAJ PLIK 主   | UTWÓRZ FOLDER | ODŚWIEŻ     |
| •                     | Nazwa pliku          |           |               | Data modyfik  | acji Typ | Rozmiar | Udostępniono |               |             |
| 4                     | plik1                |           |               | 2018-03-09 11 | 1:09     | 1.00KB  |              |               |             |
| Otrzymane             | plik2                |           |               | 2018-03-09 11 | 1:09     | 1.00KB  |              |               |             |
|                       | plik3                |           |               | 2018-03-09 11 | :09      | 1.00KB  |              |               |             |
|                       |                      |           |               | 2018-03-09 11 | :09      | 1.00KB  |              |               |             |
| Kontakty              | plik5                |           |               | 2018-03-09 11 | :09      | 1.00KB  |              |               |             |
| Lokaine               |                      |           |               |               |          |         |              |               |             |
| WYLOGUJ               |                      |           |               |               |          |         |              |               |             |

|                     | USŁUGA<br>Zespolowa1 | V Dysk1  | ~             |              | ۹     | <b>Д 3</b> (јк) ~ |
|---------------------|----------------------|----------|---------------|--------------|-------|-------------------|
| $\sim$              | Dysk1                |          |               |              | Pliki | Uprawnienia       |
| رہے۔<br>Twoje pliki |                      |          |               |              |       | ZAPISZ            |
|                     | Nazwa pliku          | usecrypt | Paweł Babacki | Piotr Abacki |       |                   |
| 45                  | Dysk1                | Pełne    | Pełne         | Pełne        |       |                   |
| Otrzymane           | plik1                | Pełne    | Pełne         | Pełne        |       |                   |
|                     | plik2                | Pełne    | 🗹 Pełne       | Pełne        |       |                   |
| P                   | plik3                | Pełne    | Pełne         | Pełne        |       |                   |
| Kontakty            | plik4                | Pełne    | 🗹 Pełne       | Pełne        |       |                   |
|                     | plik5                | Pełne    | 🗹 Pełne       | Pełne        |       |                   |
| Lokaine             |                      |          |               |              |       |                   |
| WYLOGUJ             |                      |          |               |              |       |                   |

- j) Dostęp do usług i dysków
  - Przejdź do panelu "Twoje pliki" w górnej części okna znajduje się rozwijalna lista usług do których mamy dostęp. Obok znajduje się rozwijalna lista dysków należących do zaznaczonej usługi

| USECRYPT    | USŁUGA<br>Zespolowa1 | ✓ DYSK<br>Dysk1 | ~                |     |             |              | ۹             | Д 3 (јк) ~  |
|-------------|----------------------|-----------------|------------------|-----|-------------|--------------|---------------|-------------|
| $\sim$      | Trial                | $\mathbf{i}$    |                  |     |             |              | Pliki         | Uprawnienia |
| ۲woje pliki | Zespolowa1           | egół) 🛄 fil     | try              |     | <b>+</b> DO | DAJ PLIK 于   | UTWÓRZ FOLDER | 🔊 odśwież   |
| 0           |                      | •               | Data modyfikacji | Тур | Rozmiar     | Udostępniono |               |             |
| 45          | plik1                |                 | 2018-03-09 11:09 |     | 1.00KB      |              |               |             |
| Otrzymane   | plik2                |                 | 2018-03-09 11:09 |     | 1.00KB      |              |               |             |
|             |                      |                 | 2018-03-09 11:09 |     | 1.00KB      |              |               |             |
|             |                      |                 | 2018-03-09 11:09 |     | 1.00KB      |              |               |             |
| Kontakty    |                      |                 |                  |     |             |              |               |             |
|             |                      |                 |                  |     |             |              |               |             |
|             |                      |                 |                  |     |             |              |               |             |
| Lokalne     |                      |                 |                  |     |             |              |               |             |
|             |                      |                 |                  |     |             |              |               |             |
|             |                      |                 |                  |     |             |              |               |             |
|             |                      |                 |                  |     |             |              |               |             |
|             |                      |                 |                  |     |             |              |               |             |
|             |                      |                 |                  |     |             |              |               |             |
|             |                      |                 |                  |     |             |              |               |             |
| U           |                      |                 |                  |     |             |              |               |             |
| WYLOGUJ     |                      |                 |                  |     |             |              |               |             |

|               | USŁUGA<br>Zespolowa1 | ~          | DYSK<br>Dysk1 | ~                |     |                       |              | ۹             | Д 1 (јк) ~  |
|---------------|----------------------|------------|---------------|------------------|-----|-----------------------|--------------|---------------|-------------|
| C Twoje pliki | Dysk1                |            | Dysk1         | $\setminus$      |     |                       |              | Pliki         | Uprawnienia |
|               | 🖞 katalogi           | (i) szczeg | Dysk2         |                  |     | <b>(</b> + <b>D</b> 0 | DAJ PLIK 主   | UTWÓRZ FOLDER | ODŚWIEŻ     |
| •             | Nazwa pliku          |            |               | nodyfikacji      | Тур | Rozmiar               | Udostępniono |               |             |
| 45            | plik1                |            |               | 2018-03-09 11:09 |     | 1.00KB                |              |               |             |
| Otrzymane     | plik2                |            |               | 2018-03-09 11:09 |     | 1.00KB                |              |               |             |
|               | plik3                |            |               | 2018-03-09 11:09 |     | 1.00KB                |              |               |             |
| , E           | plik4                |            |               | 2018-03-09 11:09 |     | 1.00KB                |              |               |             |
| Kontakty      | plik5                |            |               | 2018-03-09 11:09 |     | 1.00KB                |              |               |             |
| Lokalne       |                      |            |               |                  |     |                       |              |               |             |
| WYLOGUJ       |                      |            |               |                  |     |                       |              |               |             |

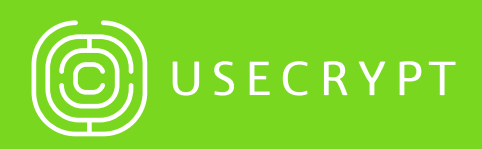

UseCrypt S.A. al. Jana Pawła II 12 00-124 Warszawa (+48) 22 213 96 44 office@usecrypt.com www.usecrypt.com